# Système TQ-HPR50

Manuel d'utilisation

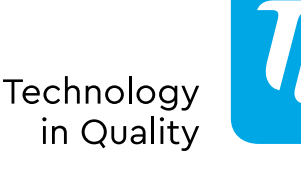

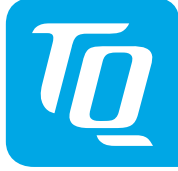

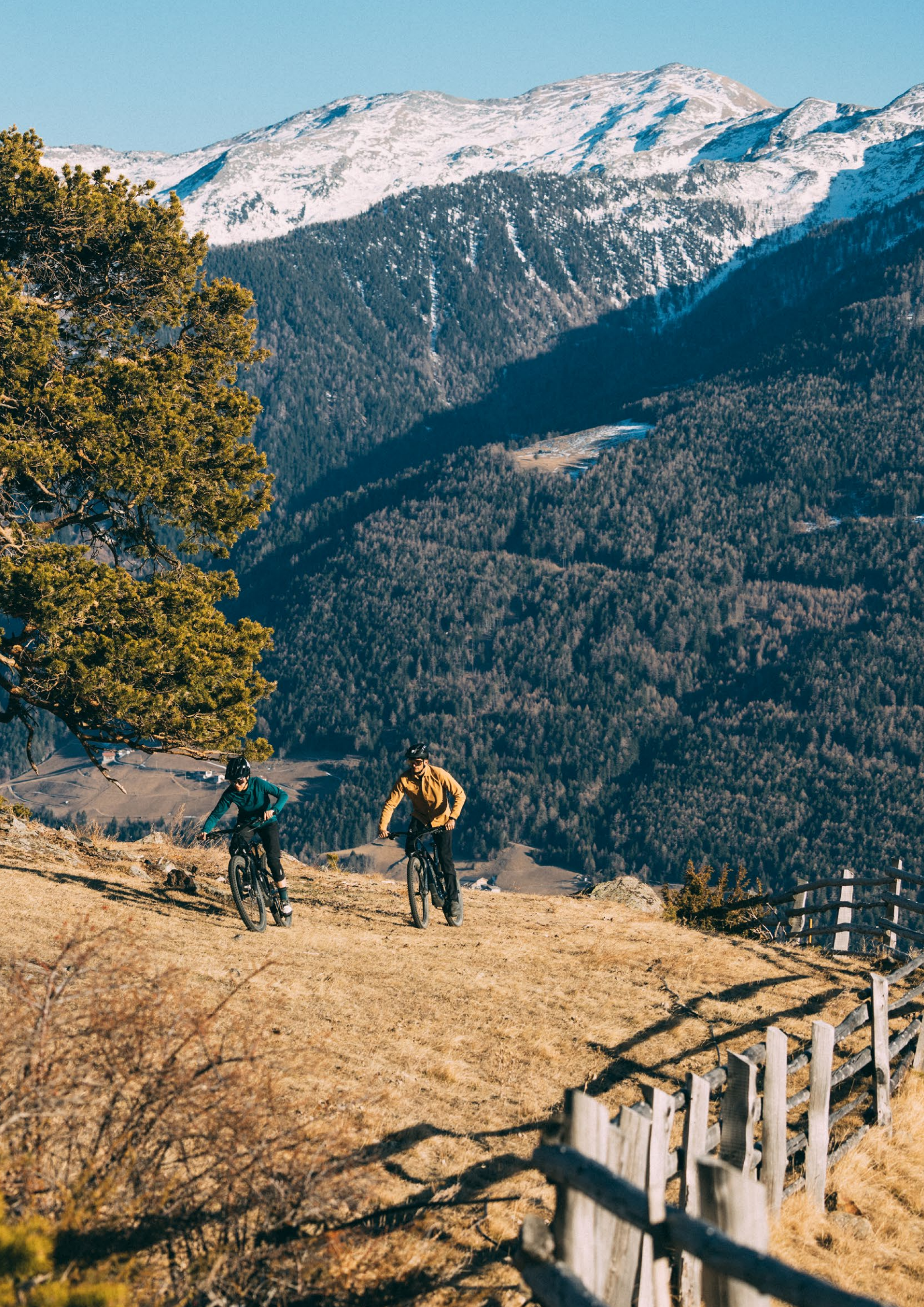

# Contenu

| Remarque importante                                               | 4  |
|-------------------------------------------------------------------|----|
| Classification des risques                                        | 4  |
| Garantie de la sécurité                                           | 4  |
| Raccordement du vélo électrique (système d'entraînement TQ) au PC | 6  |
| Présentation du système électrique du VTT                         | 7  |
| Présentation du système électrique du vélo de route               | 8  |
| Présentation des outils utilisés dans le manuel                   | 9  |
| Montage du Display (V01 et V02)                                   | 10 |
| Montage du REMOTE V02                                             | 12 |
| Montage du Drive Unit HPR50                                       | 14 |
| Montage de la Battery HPRV01                                      | 18 |
| Montage du faisceau de câbles                                     | 20 |
| Montage du Speedsensor                                            | 22 |
| Montage de la Smart Box                                           | 24 |
| Installation du répartiteur en Y (AUX et AXS)                     | 26 |
| Manual Dealer Service Tool (DST)                                  | 28 |
| Recherche d'erreurs                                               | 30 |

Consignes de sécurité

#### **Remarque importante**

- ▶ Le manuel d'entretien s'adresse aux mécaniciens de cycles professionnels et formés.
- ► Lisez aussi impérativement les manuels d'utilisation joints aux différents produits.
- N'apportez pas de modifications aux produits qui ne sont pas décrites dans le manuel ou qui dépassent le cadre des informations y figurant.
- ► Tous les manuels d'entretien et manuels utilisateurs ainsi que les versions actuelles se trouvent sur le portail revendeurs TQ : www.tq-group.com/en/e-bike-portal/
- Par ailleurs, veuillez respecter les règlementations applicables dans le pays, l'État ou la région où vous travaillez.

Pour des raisons de sécurité, lisez attentivement ce manuel d'entretien et suivez les instructions pour garantir une utilisation correcte.

# **Classification des risques**

#### \Lambda DANGER

La mention de danger désigne un danger présentant un degré de risque **élevé** qui, s'il n'est pas évité, entraîne la mort ou une blessure grave.

#### 

La mention d'avertissement désigne un danger présentant un degré de risque **modéré** qui, s'il n'est pas évité, entraîne la mort ou une blessure grave.

#### 

La mention d'avertissement désigne un danger présentant un degré de risque **réduit** qui, s'il n'est pas évité, pourrait entraîner une blessure légère ou modérée.

#### REMARQUE

Dans le cadre de ces instructions, une remarque est une information importante concernant le produit ou la partie concernée des instructions sur laquelle il convient d'attirer particulièrement l'attention.

# Garantie de la sécurité

#### \Lambda DANGER

Respectez impérativement ce qui suit lors des travaux d'installation et d'entretien :

- Assurez-vous impérativement que le système est éteint ou que la Battery et le Range Extender sont débranchés avant d'effectuer tout travail sur le système ou le vélo électrique.
- Une activation involontaire du système d'entraînement électrique peut entraîner des blessures.
- N'envoyez jamais une Battery ou un Range Extender défectueux. Une Battery ou un Range Extender défectueux ne doivent pas être chargés ni utilisés.

#### \Lambda DANGER

Informez également l'utilisateur des points suivants :

Utilisation de la Battery et du Charger

- N'ouvrez en aucun cas le boîtier de la Battery ou du Charger, et ne tentez jamais de les démonter.
- ▶ Ne tentez en aucun cas de procéder à des réparations sur le boîtier de Battery endommagé.
- Ne cassez ou ne percez jamais la Battery
- Protégez la Battery du feu, des fortes chaleurs et de l'exposition directe et prolongée au soleil.
- N'immergez jamais la Battery dans l'eau.
- En cas d'utilisation non conforme, du liquide peut s'échapper de la Battery. Évitez tout contact avec le liquide. Malgré tout, en cas de contact avec le liquide, nettoyez à l'eau. Consultez un médecin si le liquide entre en contact avec vos yeux. Tout liquide s'échappant de la Battery peut entraîner des irritations ou des brûlures.
- N'exposez jamais la Battery à des chocs mécaniques, afin d'éviter de l'endommager.
- Tenez la Battery à distance de tout objet métallique, car il existe un risque de court-circuit. Ne laissez pas de clous, vis ou autres petits objets tranchants et/ou métalliques entrer en contact avec la Battery (prise de charge / prise de décharge).
- Pour charger la Battery, utilisez exclusivement le chargeur TQ prévu à cet effet.
- ▶ Protégez le Charger de l'humidité. Autrement, il existe un risque de choc électrique.
- ▶ Utilisez le Charger uniquement dans des pièces sèches.
- ▶ Maintenez le Charger propre. Les salissures pourraient provoquer un choc électrique.
- N'utilisez pas le Charger sur un support facilement inflammable (par exemple du papier, des textiles, etc.) ou dans un environnement inflammable. Il existe un risque d'incendie lié à l'échauffement du Charger lors de la charge.

#### 

Lors de l'installation des produits HPR, suivez impérativement les instructions des manuels. Il est recommandé d'utiliser exclusivement les pièces d'origine TQ.

Portez une protection oculaire homologuée lorsque vous effectuez des travaux de maintenance, comme le remplacement de composants.

Vous trouverez également d'autres informations produits dans les manuels utilisateurs des composants TQ respectifs.

Informez également l'utilisateur des points suivants :

- Pendant la conduite, ne vous laissez pas distraire par les informations affichées sur le Display, mais restez concentré uniquement sur la circulation. Autrement, il existe un risque d'accident.
- Avant de prendre la route, assurez-vous que toutes les vis et les roues sont bien fixées.
- L'assistance fournie par le système d'entraînement dépend d'une part du niveau d'assistance sélectionné, et d'autre part de la force exercée par le cycliste sur les pédales. Plus la force appliquée sur la pédale est forte, plus l'assistance moteur est du moteur est importante. L'assistance de l'entraînement s'arrête dès que vous relâchez la pédale.
- ▶ Utilisez exclusivement le Charger TQ d'origine pour charger la Battery et le Range Extender.
- Le Drive Unit peut s'échauffer en fonction de la sollicitation et d'autres facteurs d'influence pendant l'utilisation, de sorte que la surface du Drive Unit, ainsi que les composants adjacents (capots de moteur) deviennent chauds. Pendant ou après un trajet, vos mains ou vos jambes ne doivent pas entrer en contact avec le Drive Unit. Autrement, il existe un risque de brûlures.

Informez également l'utilisateur des points suivants :

- ▶ Respectez les remarques figurant dans les manuels utilisateurs et dans le mode d'emploi du vélo.
- Avant chaque charge, vérifiez que le Charger, le câble et la prise ne sont pas endommagés.
- N'utilisez pas le Charger si un câble ou une fiche est endommagé. Autrement, il existe un risque de choc électrique.
- ► Le Charger peut être utilisé par des enfants de plus de 8 ans et des personnes aux capacités physiques, sensorielles ou mentales réduites ou ne disposant pas de l'expérience ou des connaissances suffisantes, si ceux-ci sont sous la surveillance d'une personne responsable de la sécurité et ont été formés par cette dernière sur l'utilisation sécurisée de l'appareil, et s'ils comprennent les risques en résultant. Les enfants ne doivent pas jouer avec l'appareil. Le nettoyage et l'entretien à l'initiative de l'utilisateur ne doivent pas être réalisés par des enfants sans surveillance.
- N'apportez aucune modification au système, au risque d'entraîner des dysfonctionnements et l'annulation de la garantie.
- Respectez également les températures de chargement, d'utilisation et de stockage de la Battery.

Plage de température de chargement :0 °C à 40 °C / 32 °F à 104 °FTempérature d'utilisation :-5 °C à 40 °C / 23 °F à 104 °FTempérature de stockage :0 °C à 40 °C / 32 °F à 104 °FTempérature de stockage recommandée:10 °C à 20 °C / 50 °F à 68 °F

#### REMARQUE

Informez également l'utilisateur des points suivants :

- ▶ Installez des bouchons obturateurs sur tous les raccords inutilisés.
- Ne nettoyez jamais le vélo électrique avec un nettoyeur haute pression, car cela peut entraîner des dysfonctionnements, des défauts ou la corrosion des composants.
- ▶ Ne mettez pas le vélo à l'envers. Cela pourrait endommager le Remote ou le levier de commande.
- ► Le transport des Batterys au Lithium est soumis aux règles et règlementations nationales spécifiques. Informez-vous sur les règlementations régionales correspondantes, et respectez-les lors du transport.
- ▶ Ne retirez pas la Battery du cadre du vélo électrique pendant la charge.
- ▶ Ne roulez jamais avec le vélo électrique lorsque le chargeur est branché.
- Fermez le couvercle du port de charge lorsque le chargement est terminé ou qu'aucun Service Dongle n'est connecté.
- Pour charger les Batterys, utilisez exclusivement le chargeur TQ prévu à cet effet.
- ▶ Utilisez exclusivement une Battery HPR d'origine pour alimenter le système d'entraînement.
- ▶ Nettoyez la Battery exclusivement à l'aide d'un chiffon doux et humide.

## Raccordement du vélo électrique (système d'entraînement TQ) au PC

Le Service Dongle TQ V01 est conçu pour raccorder le port USB du PC au système d'entraînement HPR50 et ne doit pas être utilisée à d'autres fins ou par d'autres fabricants. Le Service Dongle est nécessaire pour l'utilisation du TQ Dealer Service Tool et permet la communication entre le PC et le vélo électrique. Cette interface permet au logiciel du Dealer Service Tools d'accéder à tous les composants du système d'entraînement du vélo électrique.

Le Dealer Service Tool permet les actions suivantes :

- Diagnostic système des composants raccordés
- ► Mises à jour du firmware
- Rapports de service
- Paramètres du vélo électrique

# Présentation du système électrique du VTT

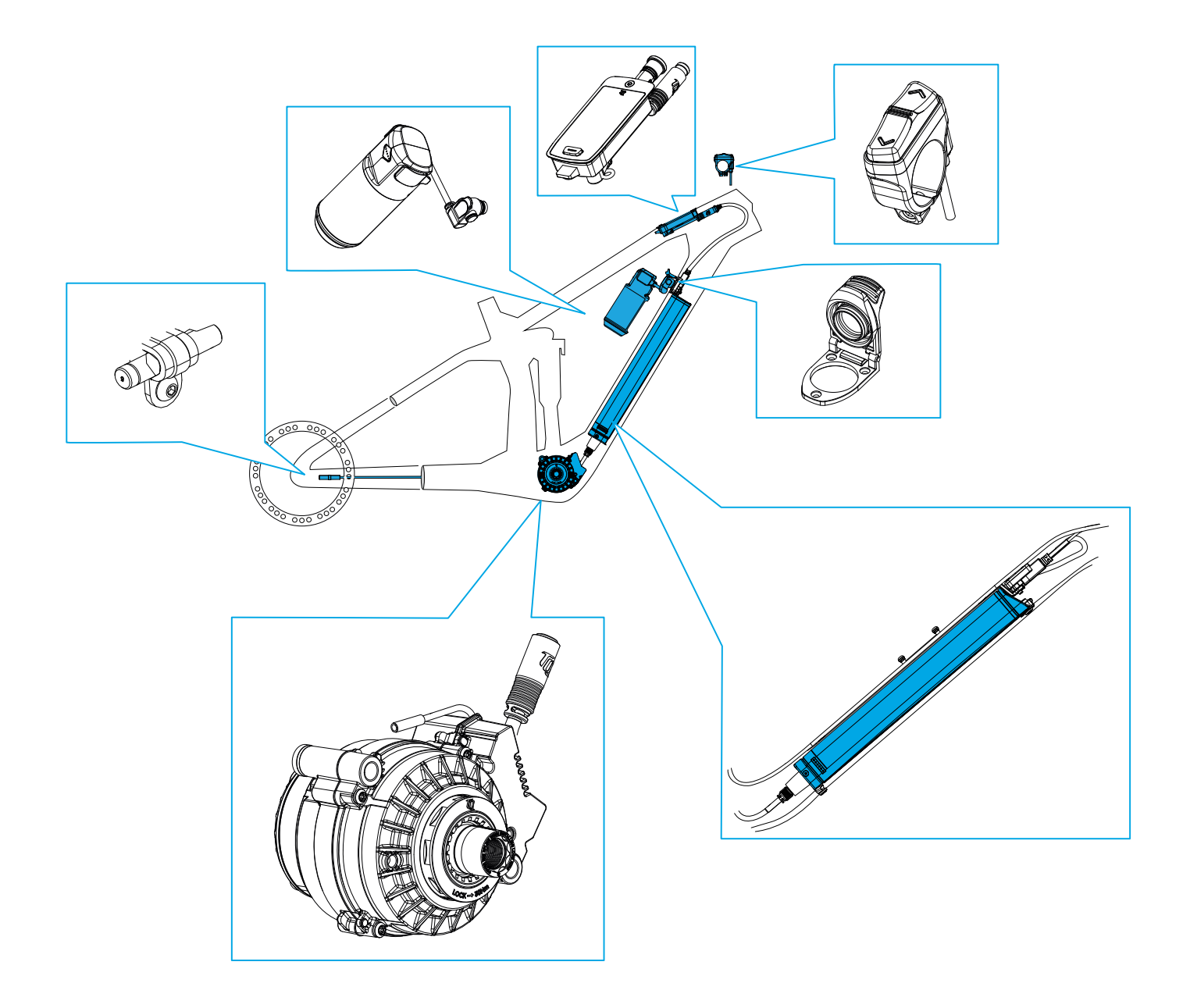

# Présentation du système électrique du vélo de route

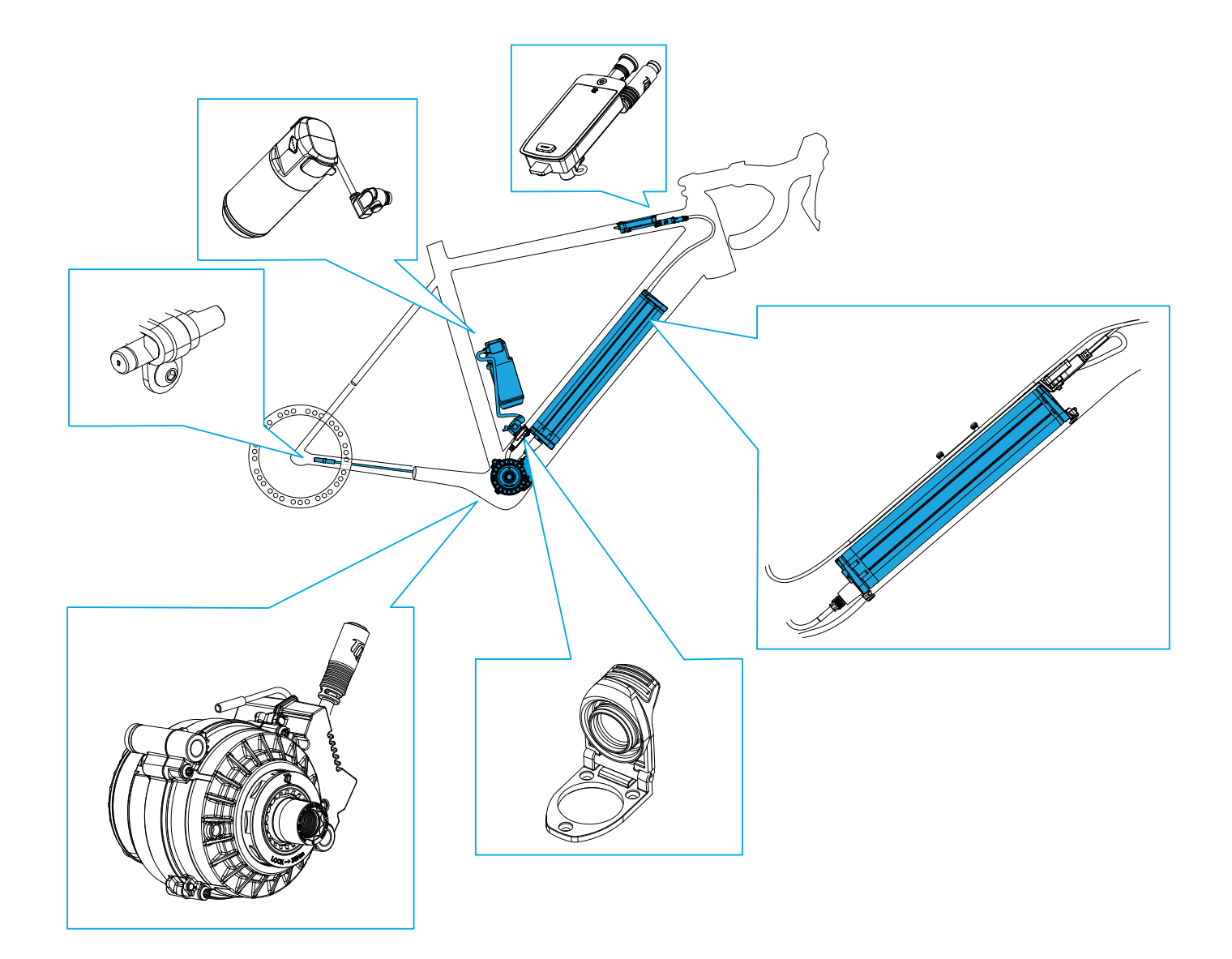

# Présentation des outils utilisés dans le manuel

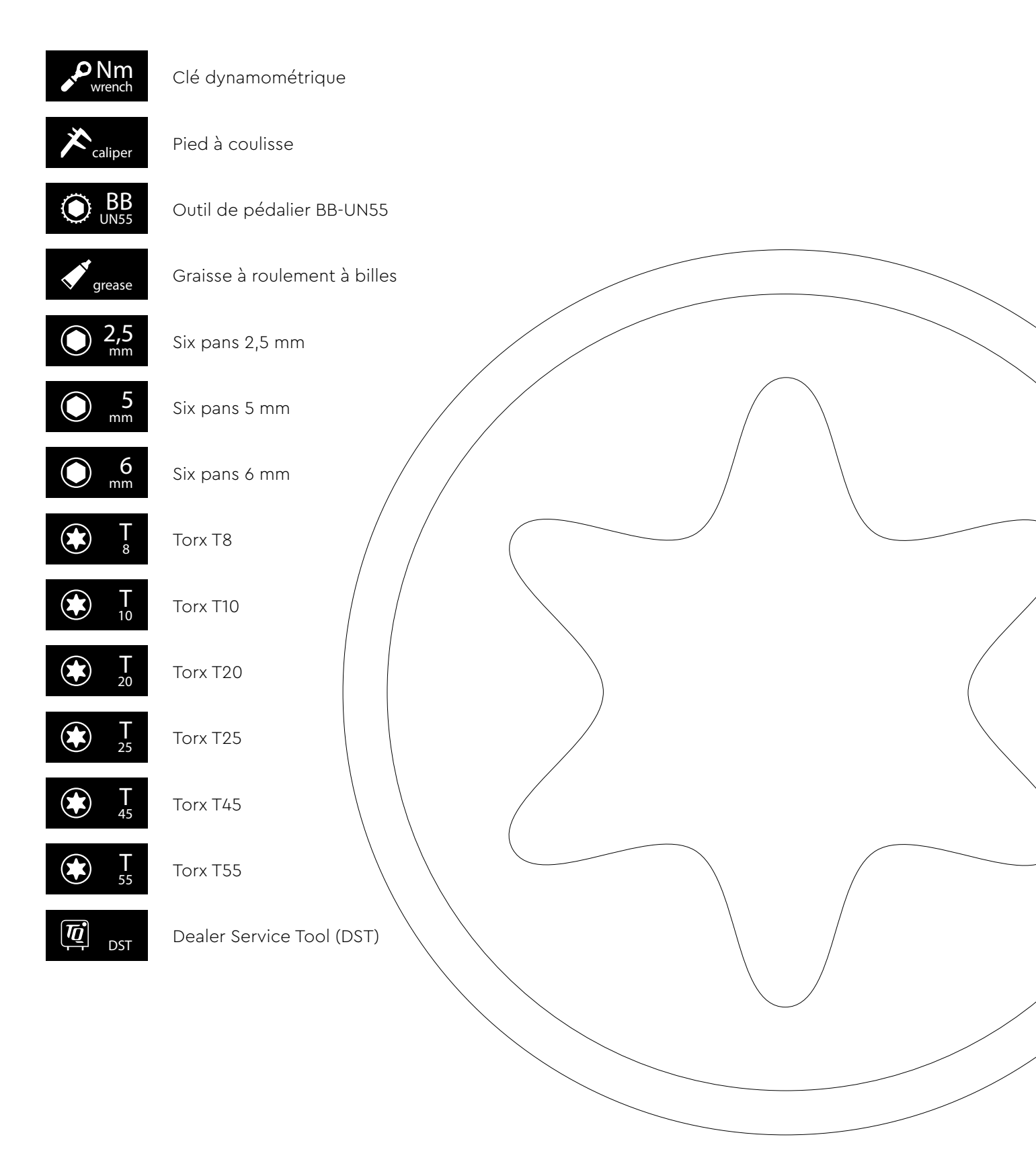

#### Display V01 et V02

# Montage du Display (V01 et V02)

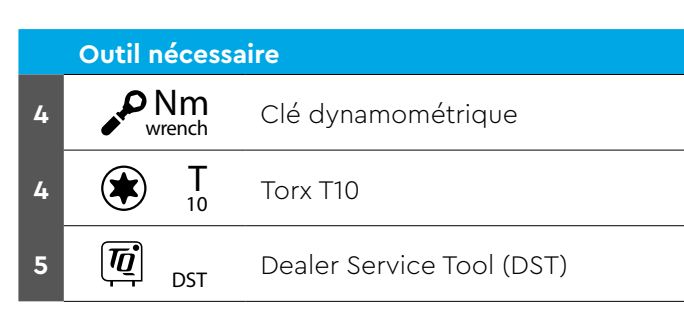

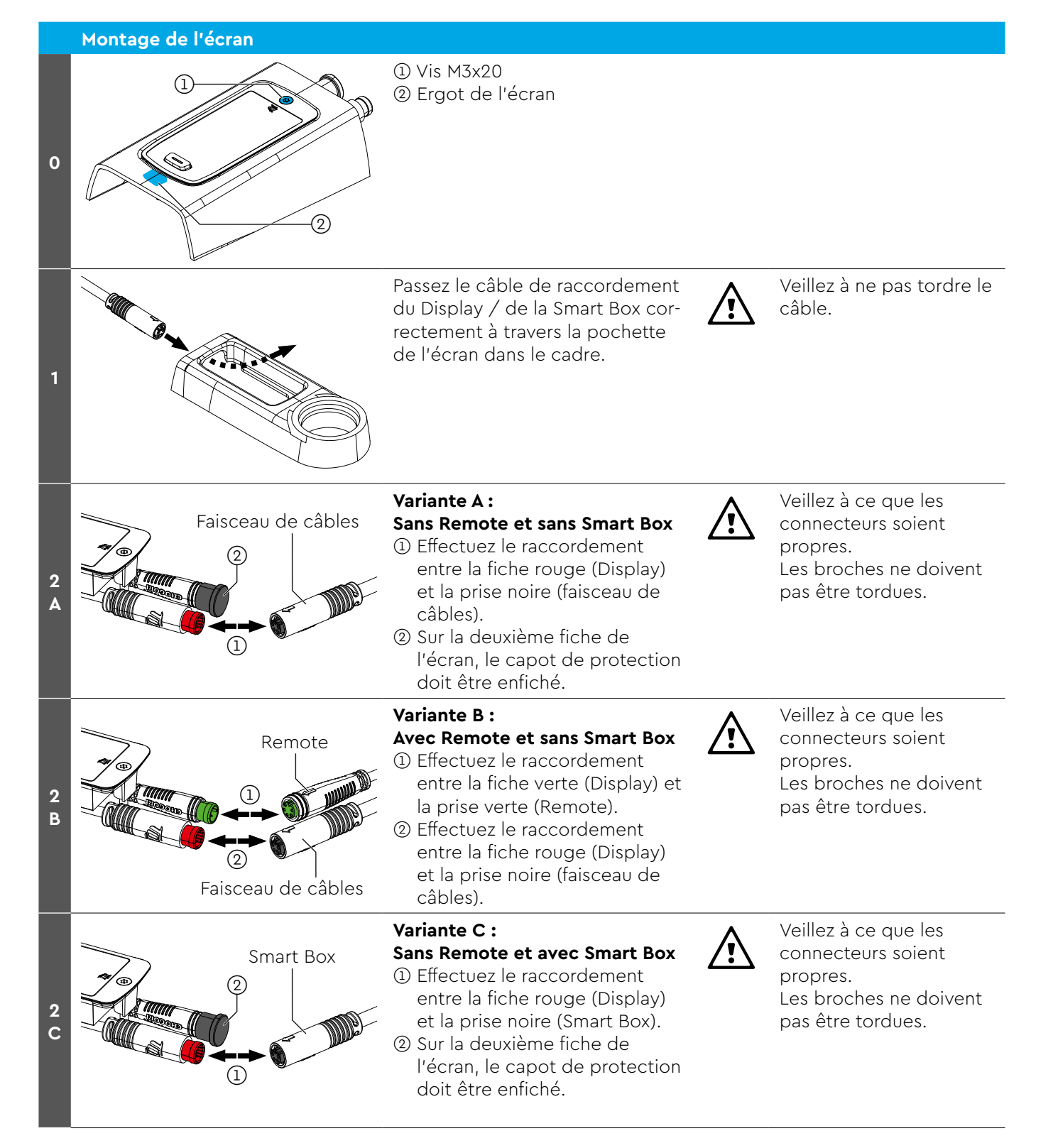

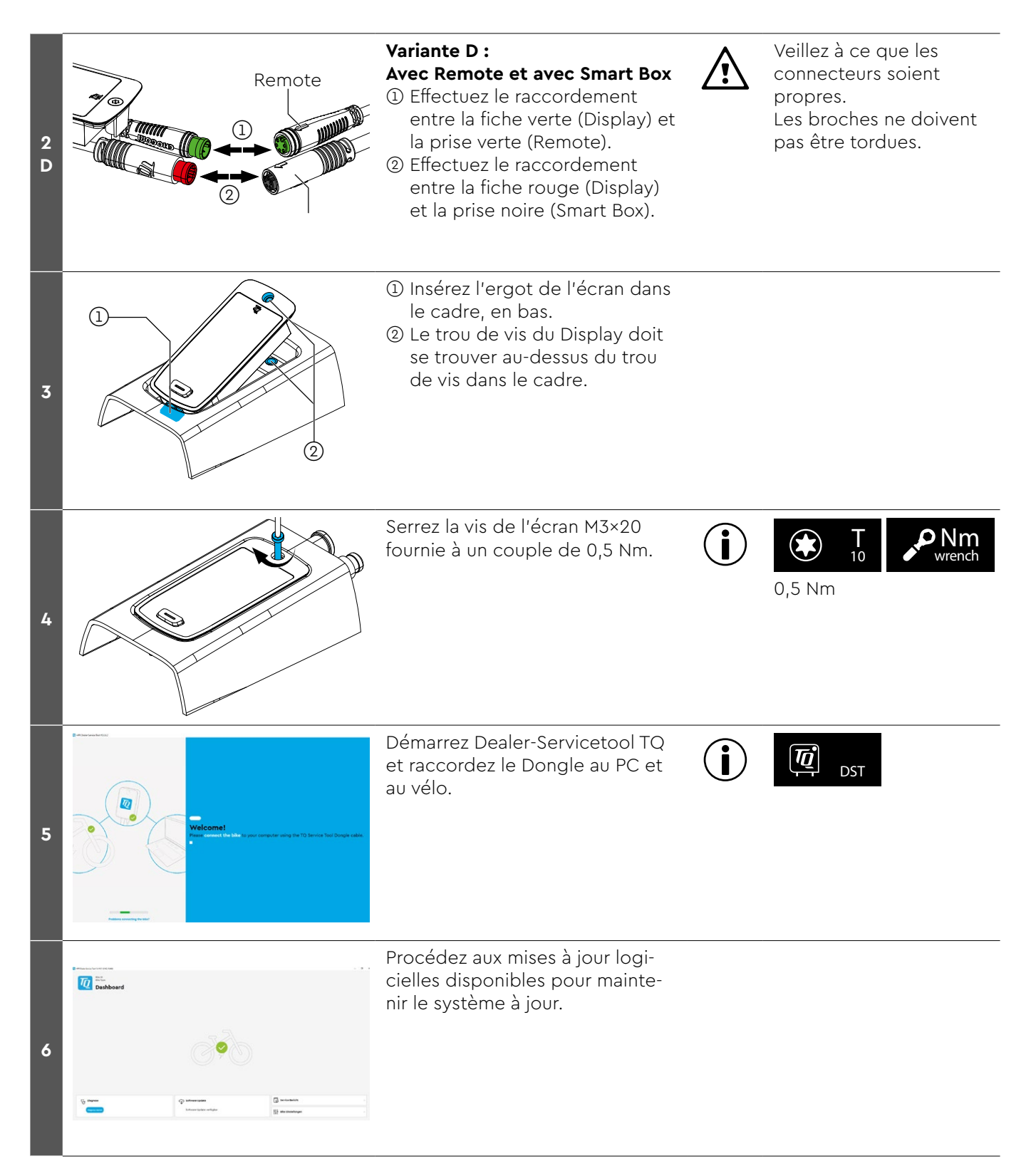

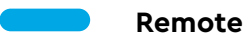

# Montage du REMOTE V02

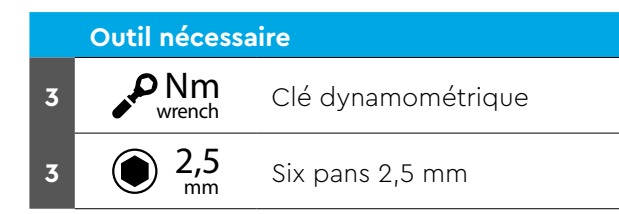

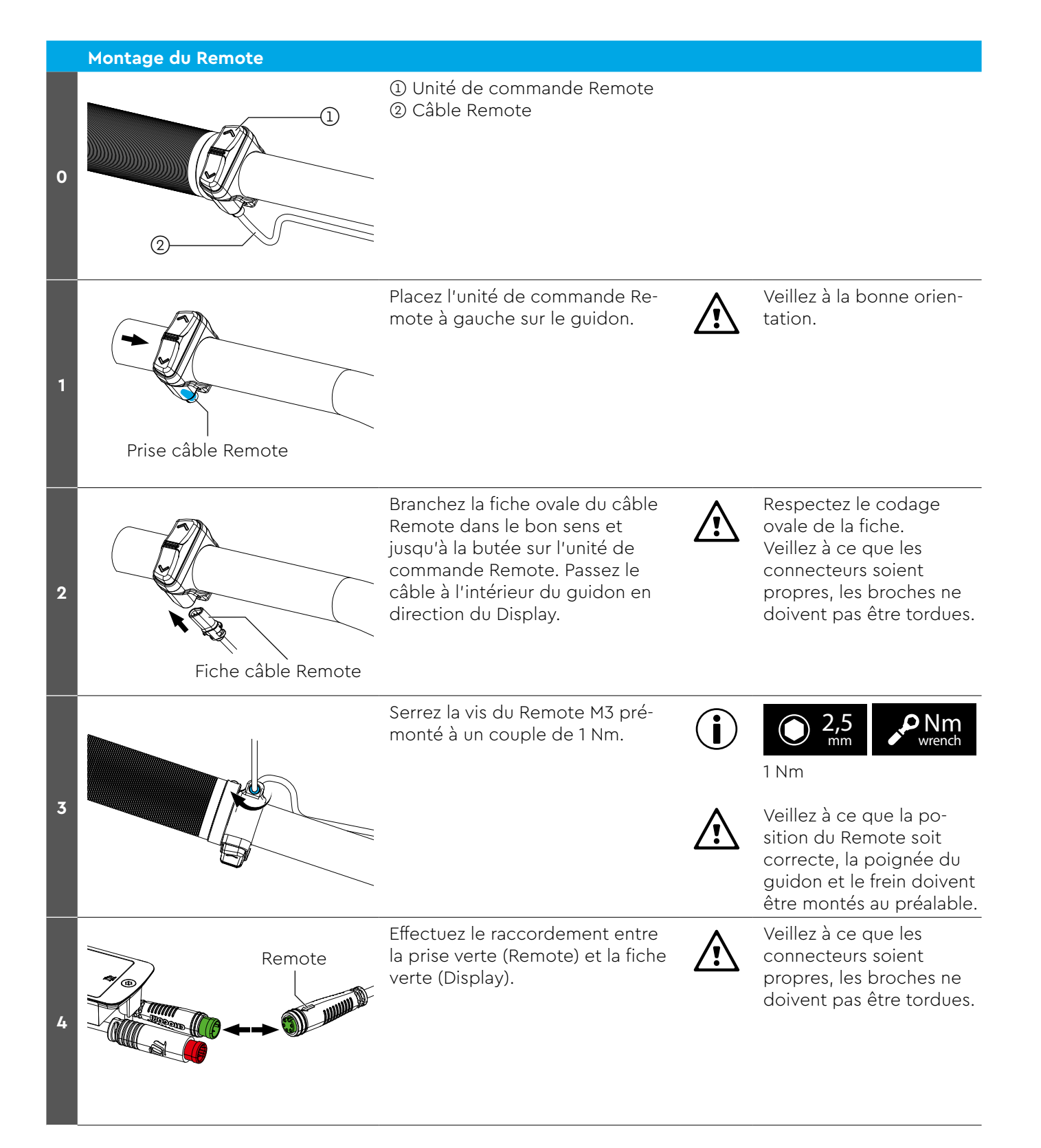

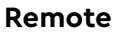

# Montage du Drive Unit HPR50

|        | Outil nécessaire |                           |  |
|--------|------------------|---------------------------|--|
| 2      | <b>K</b> caliper | Pied à coulisse           |  |
| 2      | <b>*</b> T 55    | Torx T55                  |  |
| 4<br>6 | P Nm<br>wrench   | Clé dynamométrique        |  |
| 4      | 6 mm             | Six pans 6 mm             |  |
| 5      | grease           | Graisse polyvalente       |  |
| 6      | <b>BB</b> UN55   | Outil de pédalier BB-UN55 |  |
| 8      | DST DST          | Dealer Service Tool (DST) |  |

#### 

Cette étiquette apposée sur le boîtier de Drive Unit indique les éléments compatibles avec la TREK Slash+ uniquement.

#### Slash+ only Art-No: 358292.xxxx Service-No: 358507.xxxx Do not remove!

► Par conséquent, ne montez pas TQ Drive Unit sans étiquette «Slash+ only» sur le vélo électric Trek Slash+ à pivot élevé et ne montez pas non plus Drive Unit Slash+ only sur un vélo électric HPR50 ordinaire.

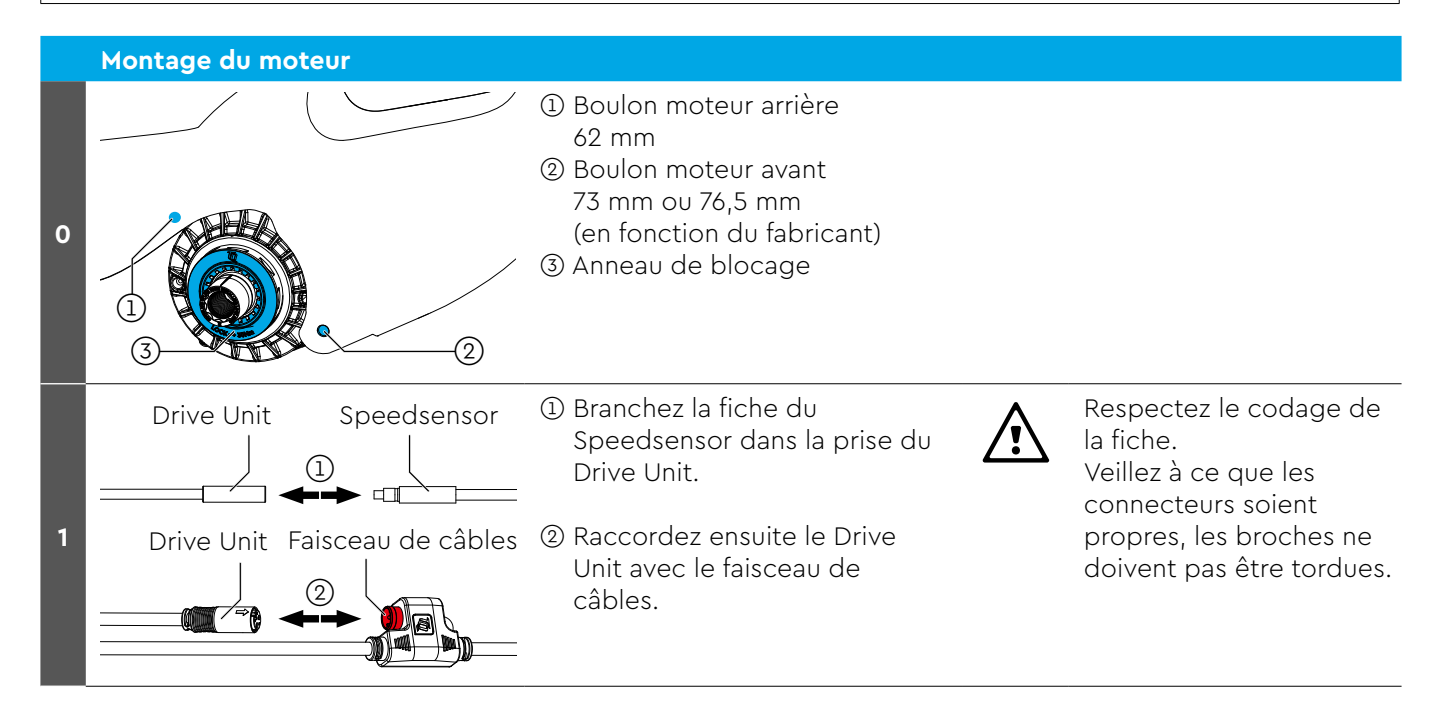

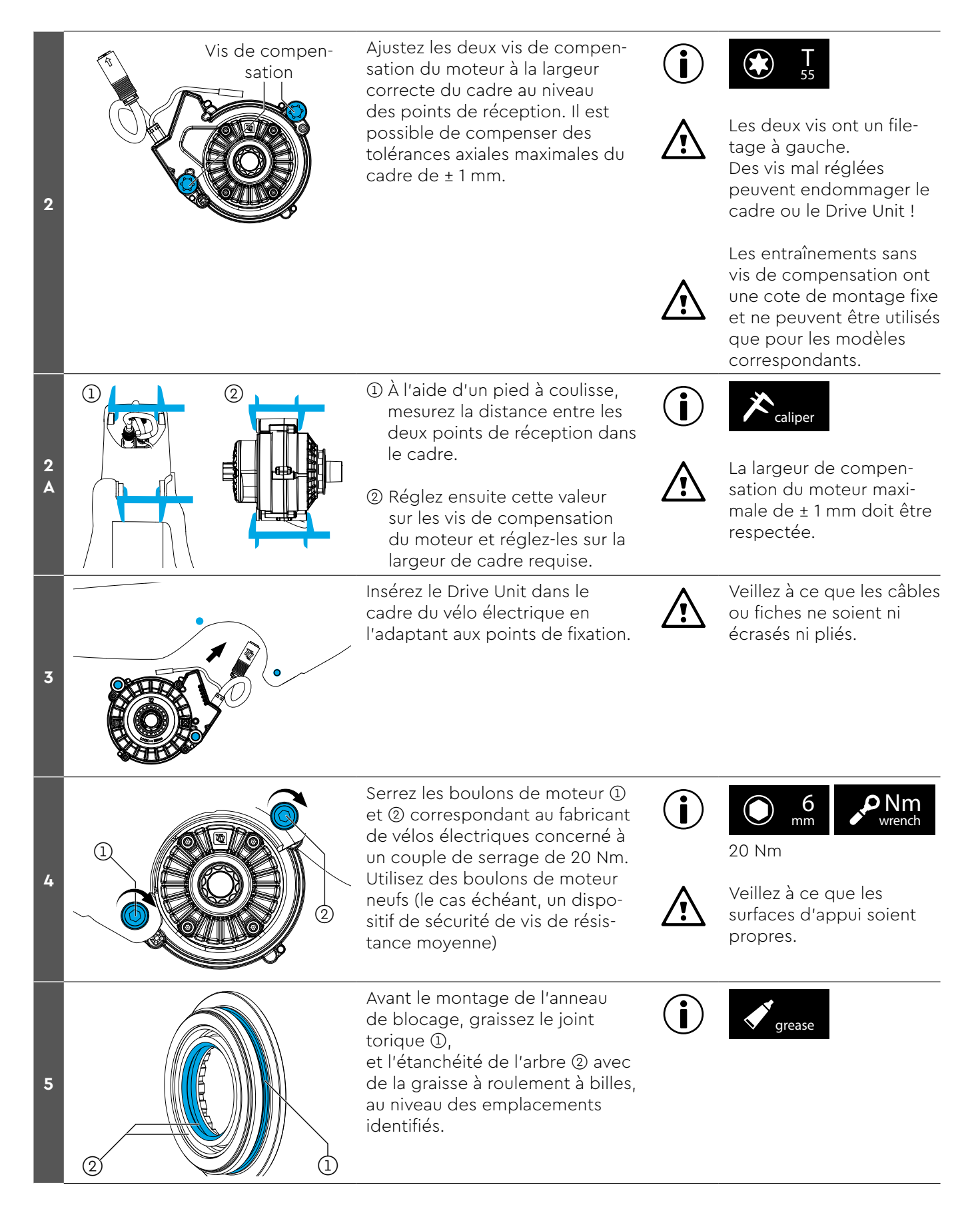

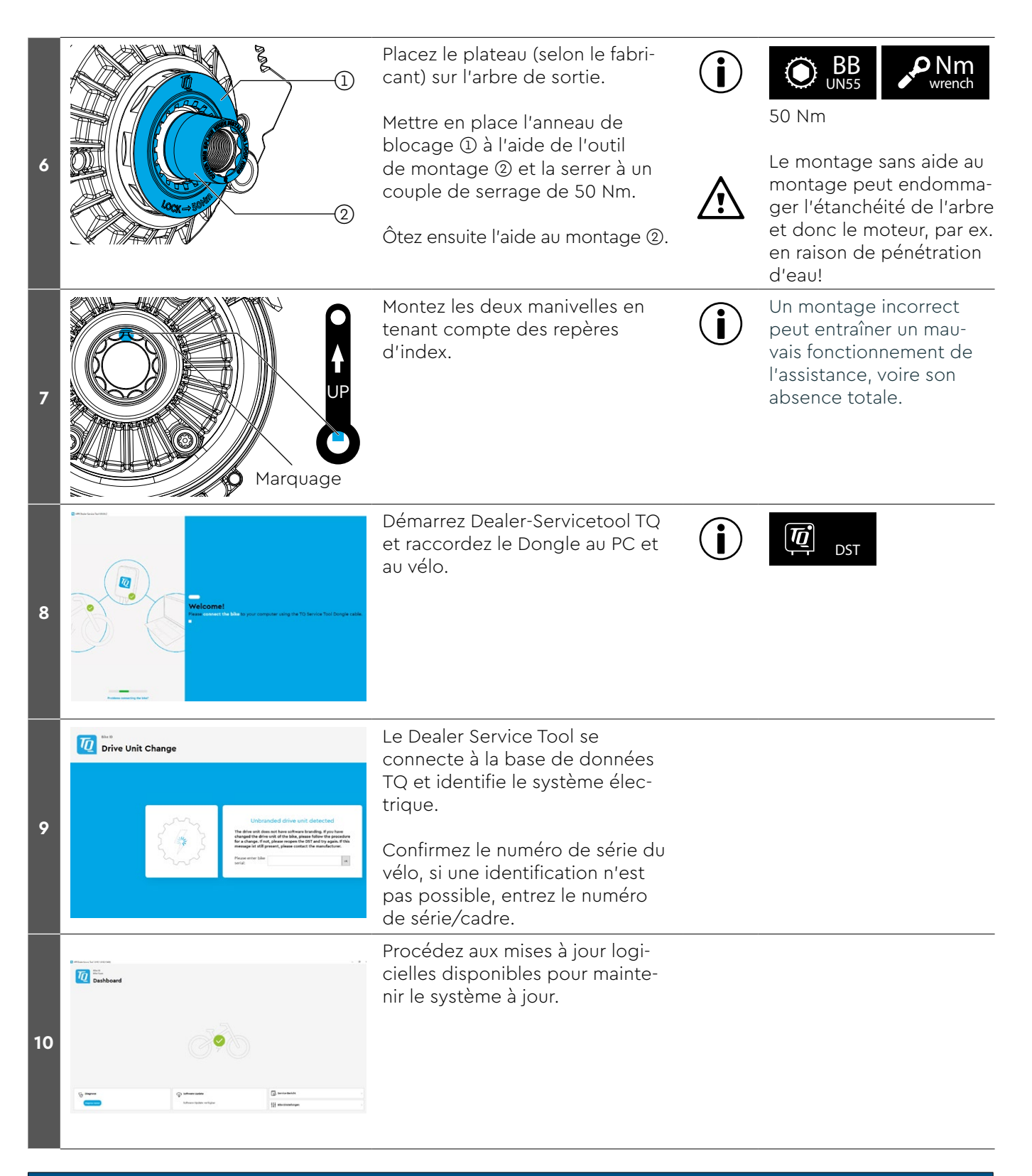

#### REMARQUE

Remplacement croisé pour le dépannage

 Le remplacement transversal du drive unit ne doit être effectué qu'à des fins d'analyse ou de dépannage. Un remplacement permanent peut entraîner des erreurs dans l'application.

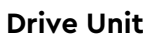

# Montage de la Battery HPRV01

|        | Outil nécessaire |                   |                                                                             |  |
|--------|------------------|-------------------|-----------------------------------------------------------------------------|--|
| 2<br>4 |                  | <b>lm</b><br>ench | Clé dynamométrique                                                          |  |
| 2      | ۲                | <b>T</b><br>10    | Torx T10                                                                    |  |
| 4      | ۲                | <b>T</b><br>25    | Torx T25                                                                    |  |
|        |                  |                   | le cas échéant, d'autres outils sont<br>nécessaires pour ôter le skidplate. |  |

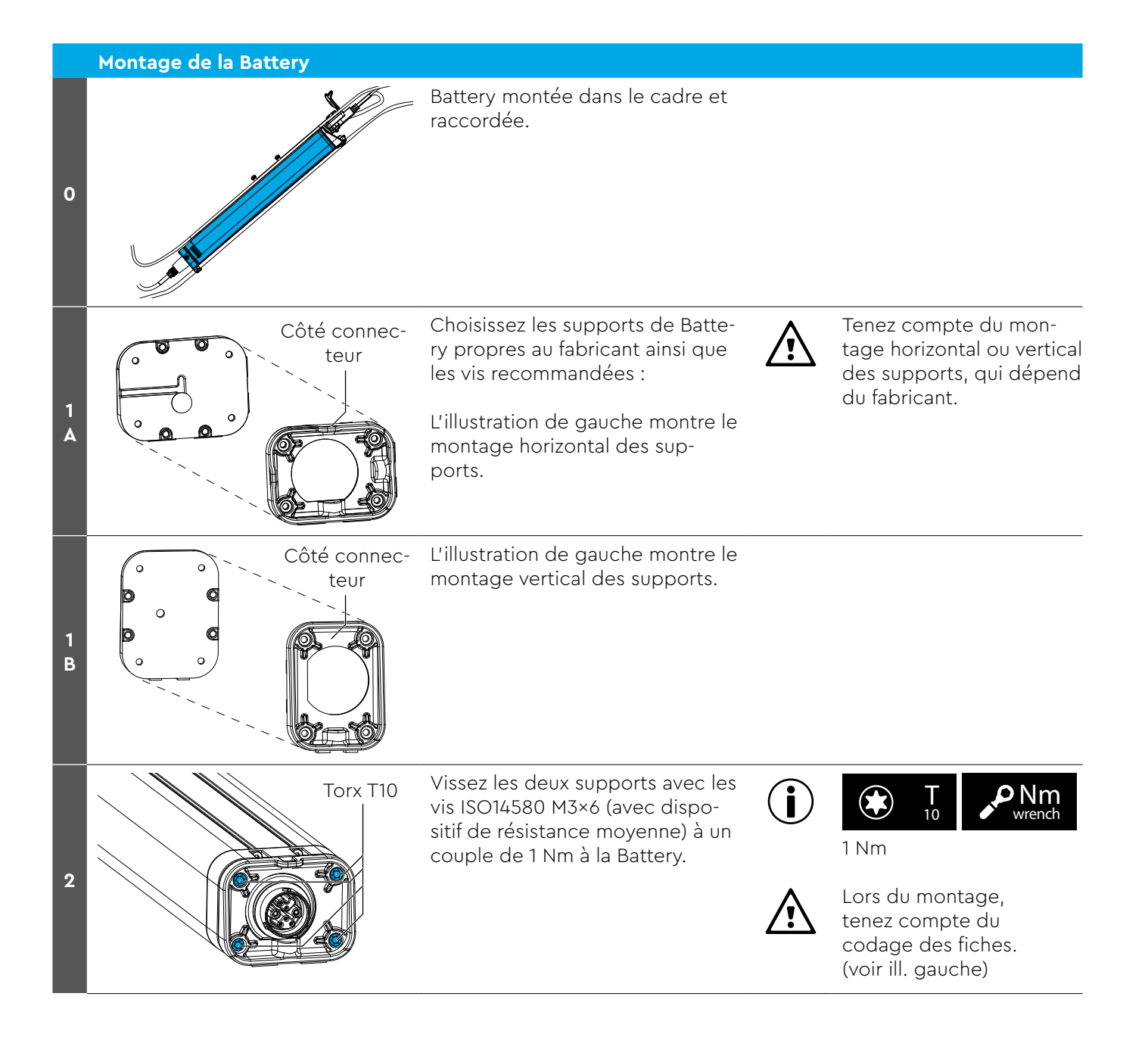

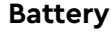

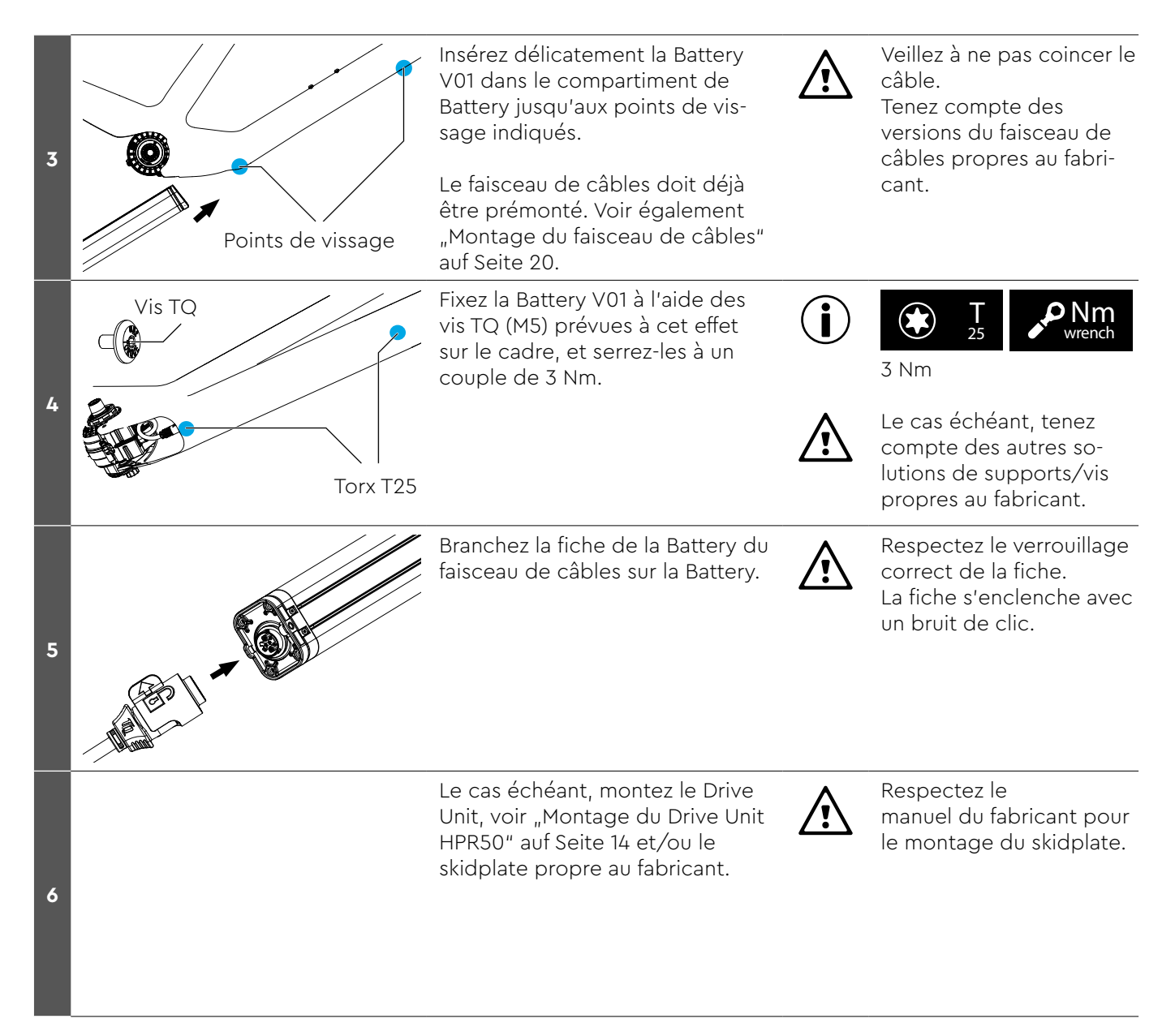

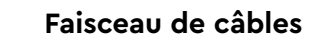

# Montage du faisceau de câbles

|   | Outil nécessaire |                |                                                                          |  |
|---|------------------|----------------|--------------------------------------------------------------------------|--|
| 3 | P Nm<br>wrench   |                | Clé dynamométrique                                                       |  |
| 3 | ۲                | <b>T</b><br>8  | Torx T8                                                                  |  |
| x | ۲                | <b>T</b><br>10 | Torx T10                                                                 |  |
| 6 | ۲                | <b>T</b><br>25 | Torx T25                                                                 |  |
|   |                  |                | le cas échéant, d'autres outils propres<br>au fabricant sont nécessaires |  |

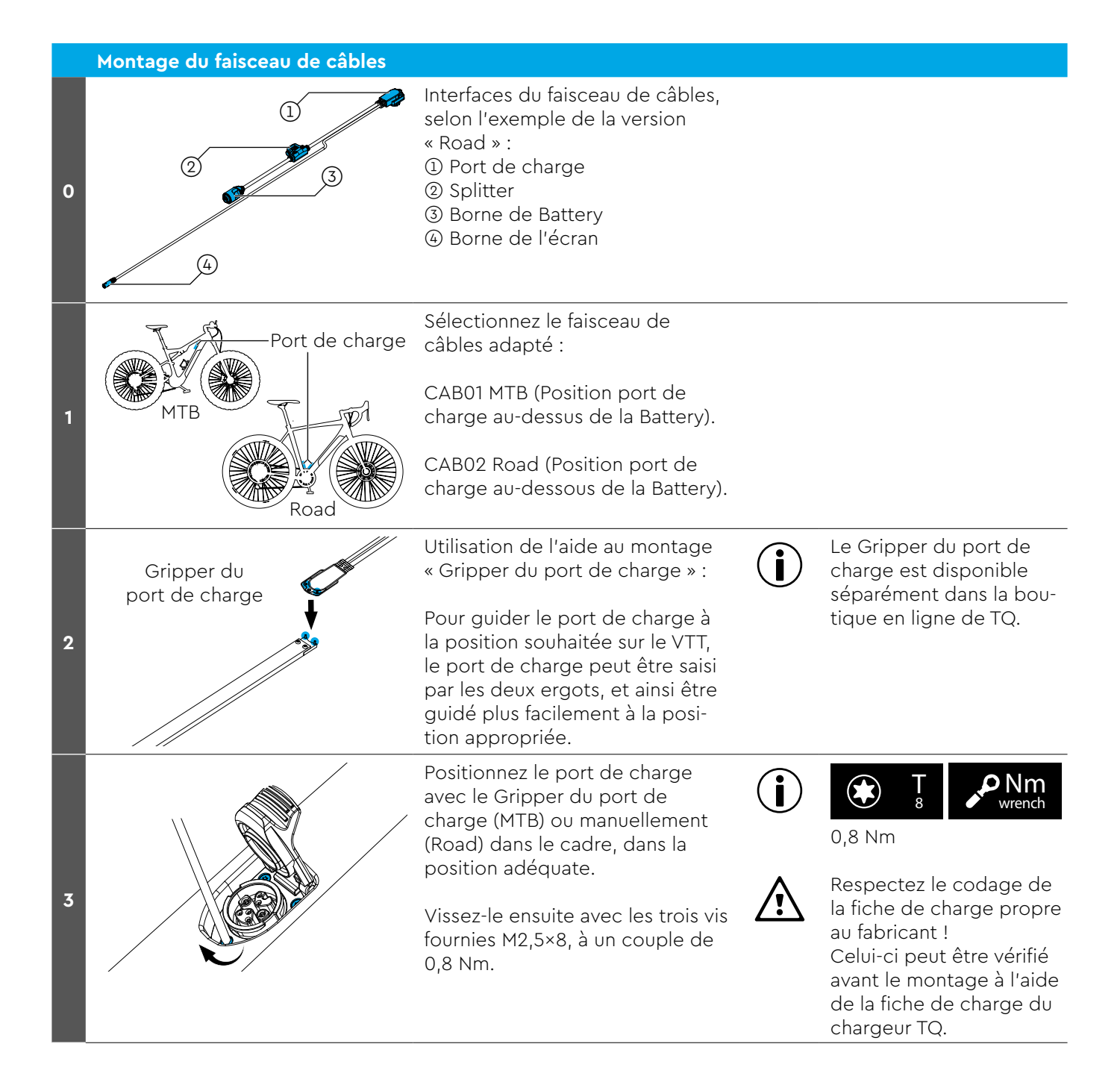

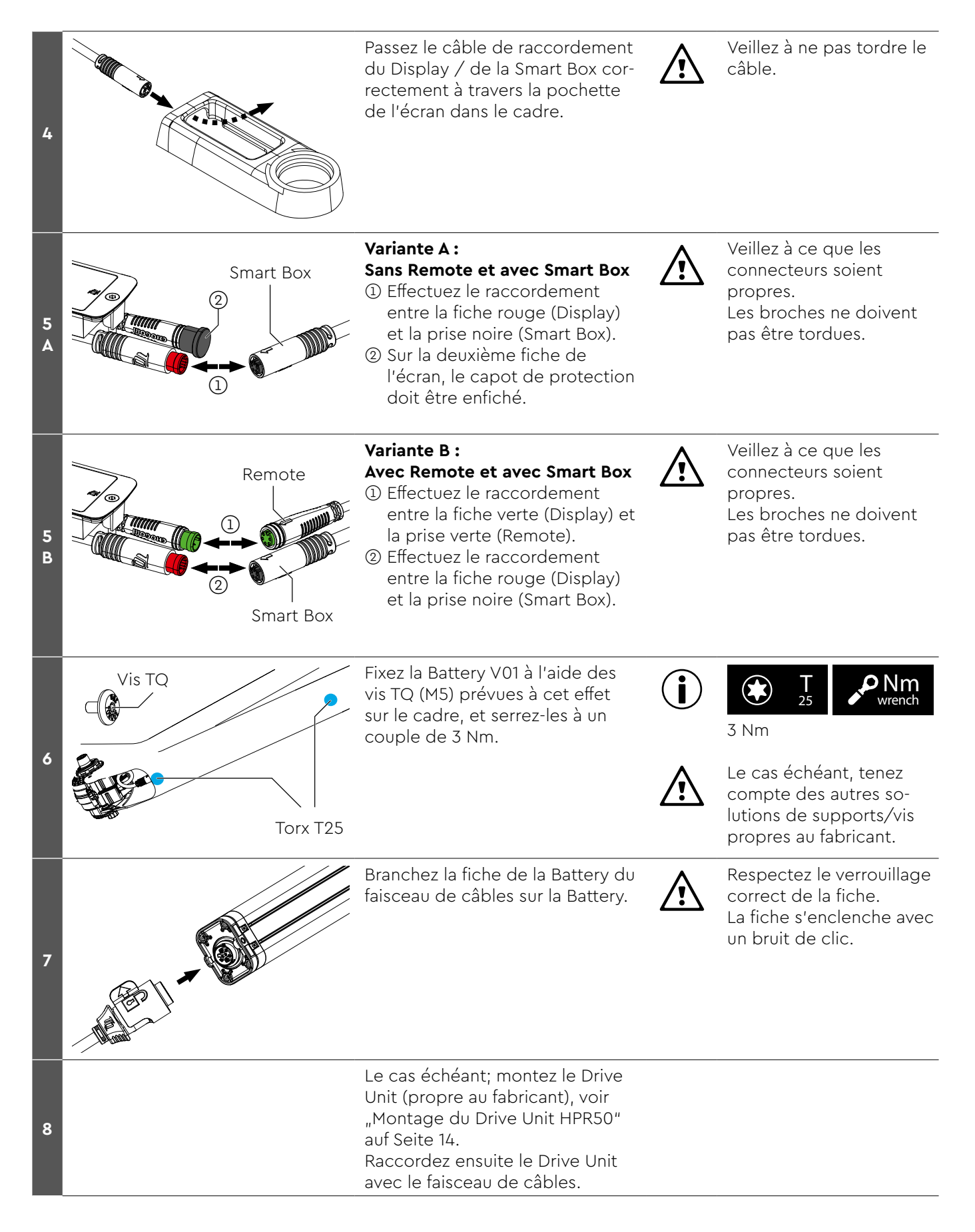

#### Speedsensor

# Montage du Speedsensor

|   | Outil nécessaire |                    |                                                                          |  |
|---|------------------|--------------------|--------------------------------------------------------------------------|--|
| 2 |                  | <b>Vm</b><br>rench | Clé dynamométrique                                                       |  |
| 2 | ۲                | <b>T</b><br>20     | Torx T20                                                                 |  |
| 3 | ۲                | <b>T</b><br>25     | le cas échéant, Torx T25 pour aimant<br>à 6 trous                        |  |
|   |                  |                    | le cas échéant, d'autres outils<br>propres au fabricant sont nécessaires |  |

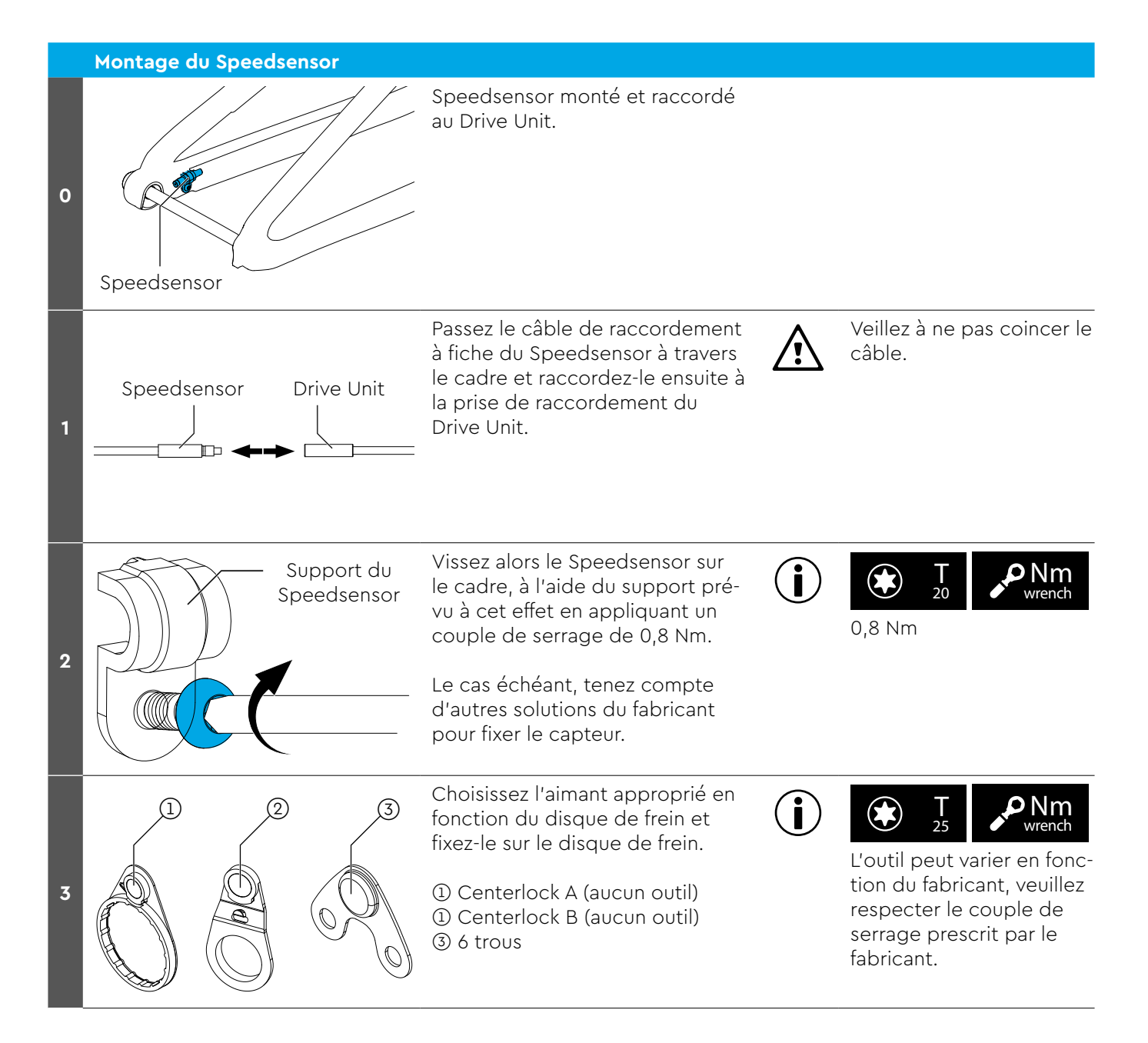

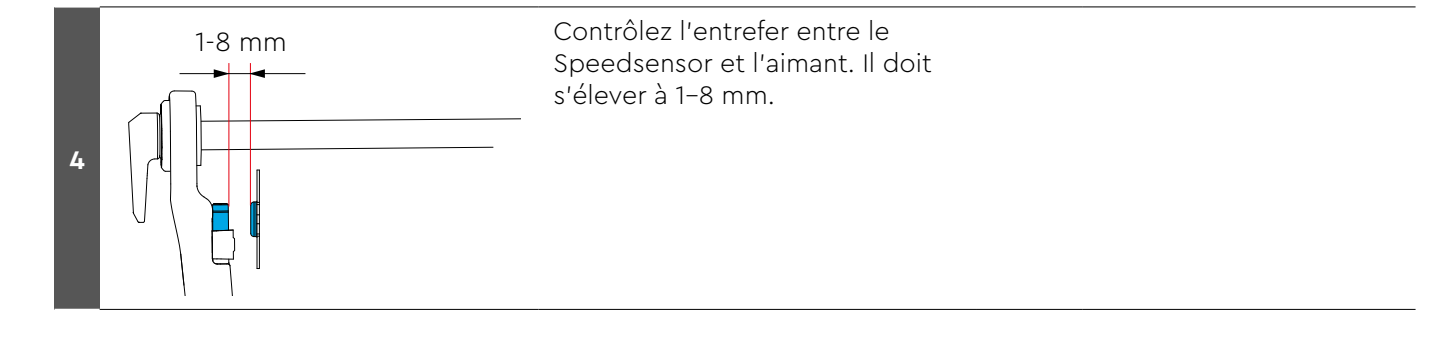

#### **Smart Box**

# Montage de la Smart Box

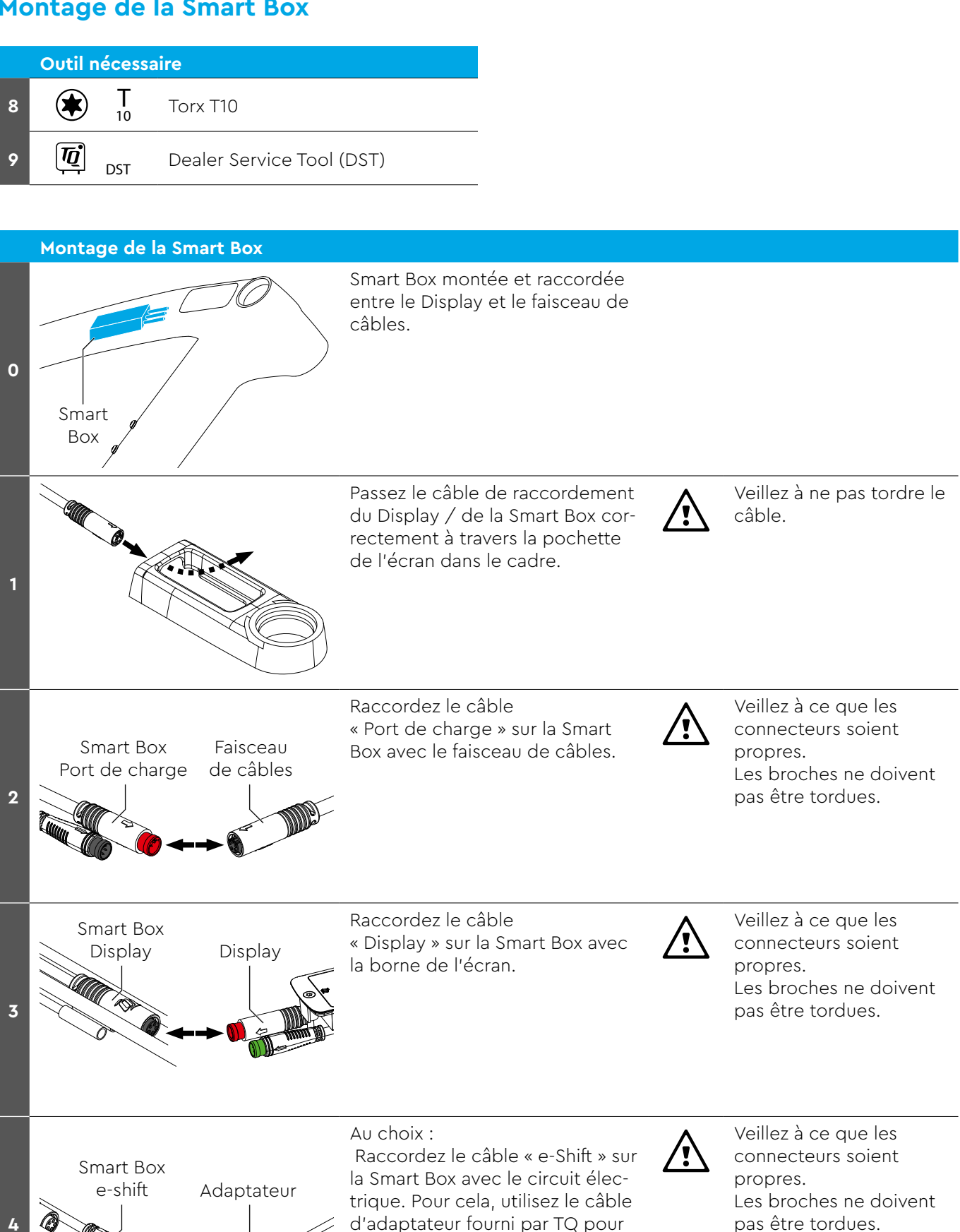

Shimano DI2 ou SRAM AXS.

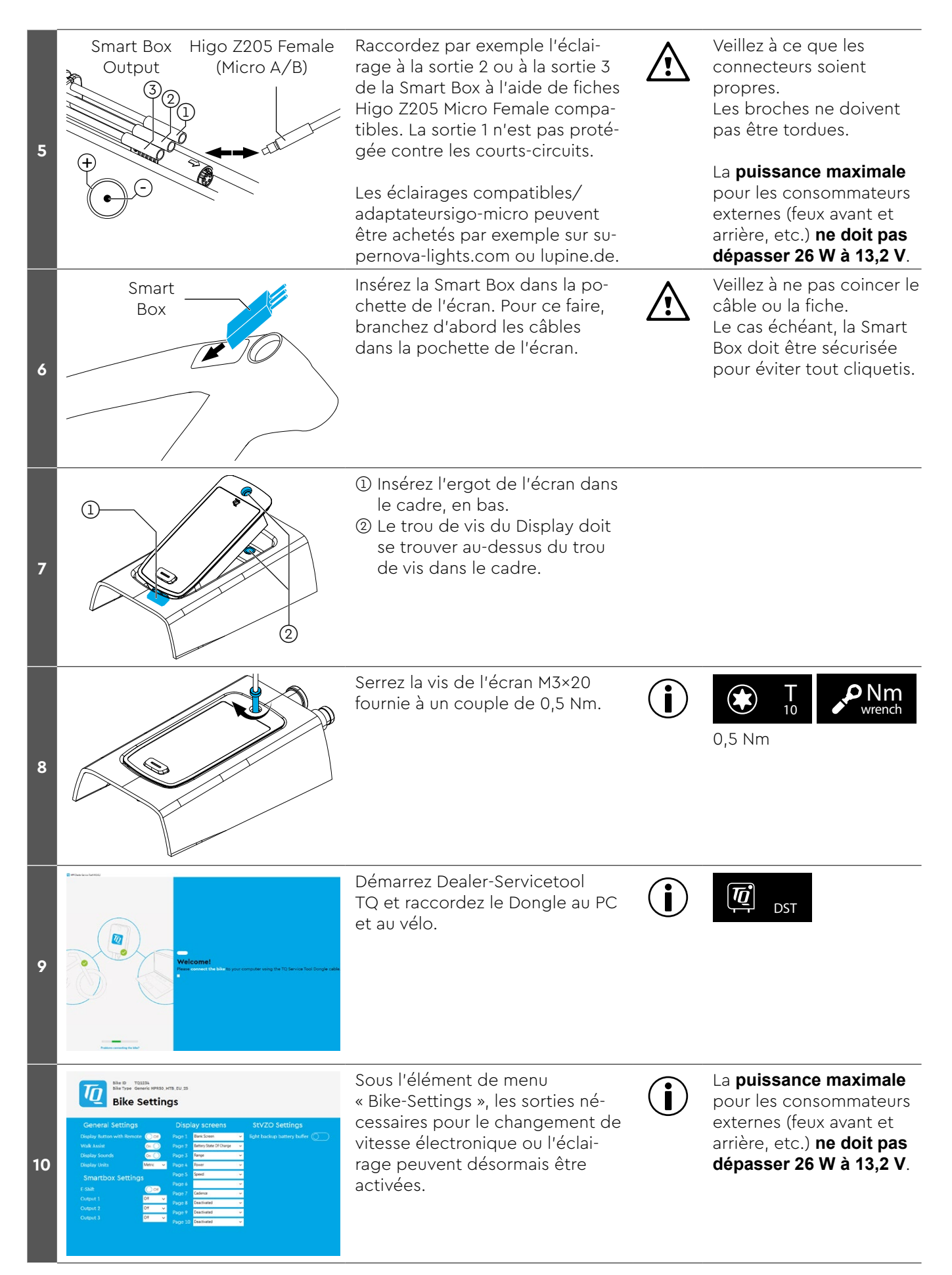

#### **Répartiteur en Y**

# Installation du répartiteur en Y (AUX et AXS)

Outil nécessaire **T** 10

Torx T10

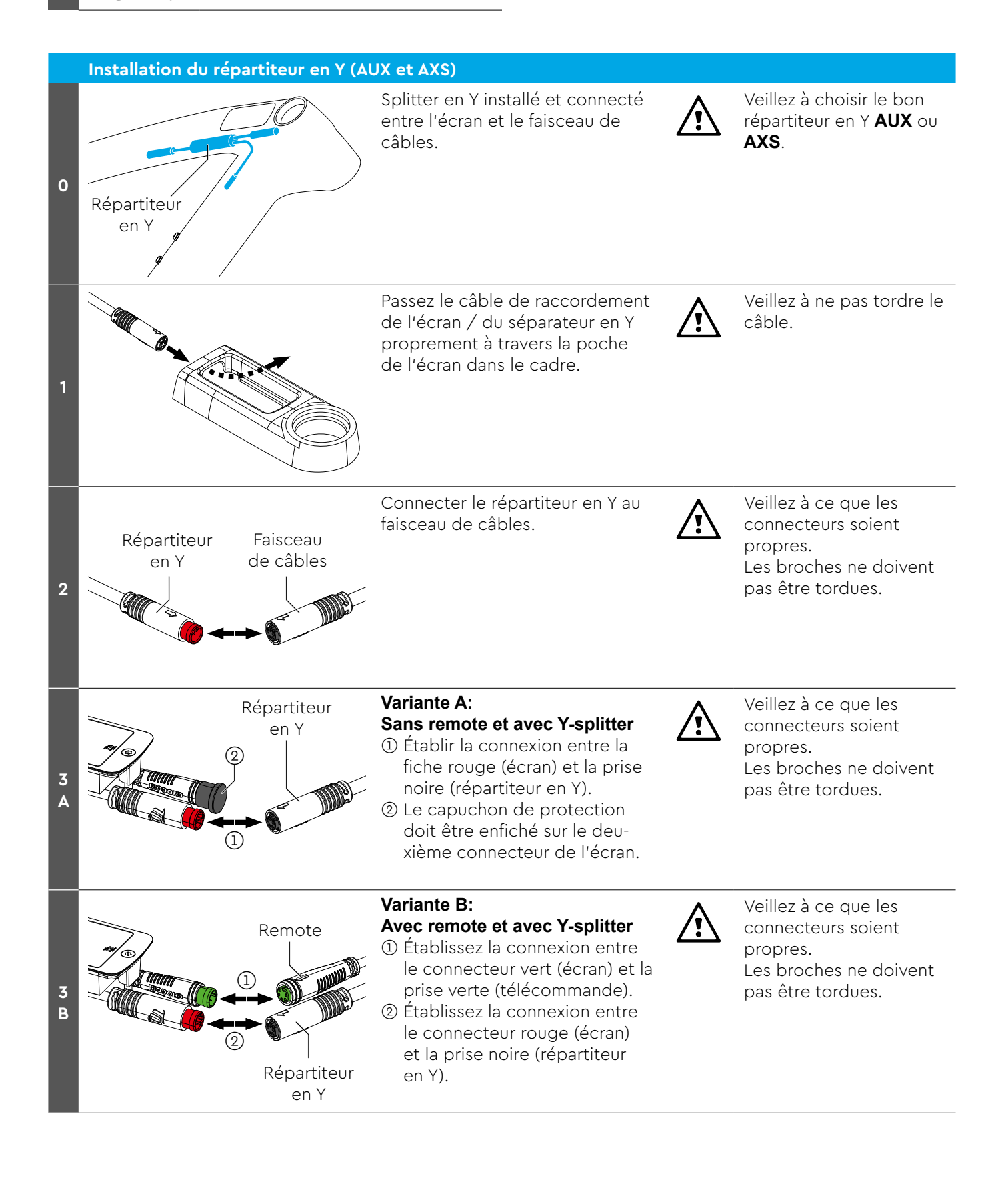

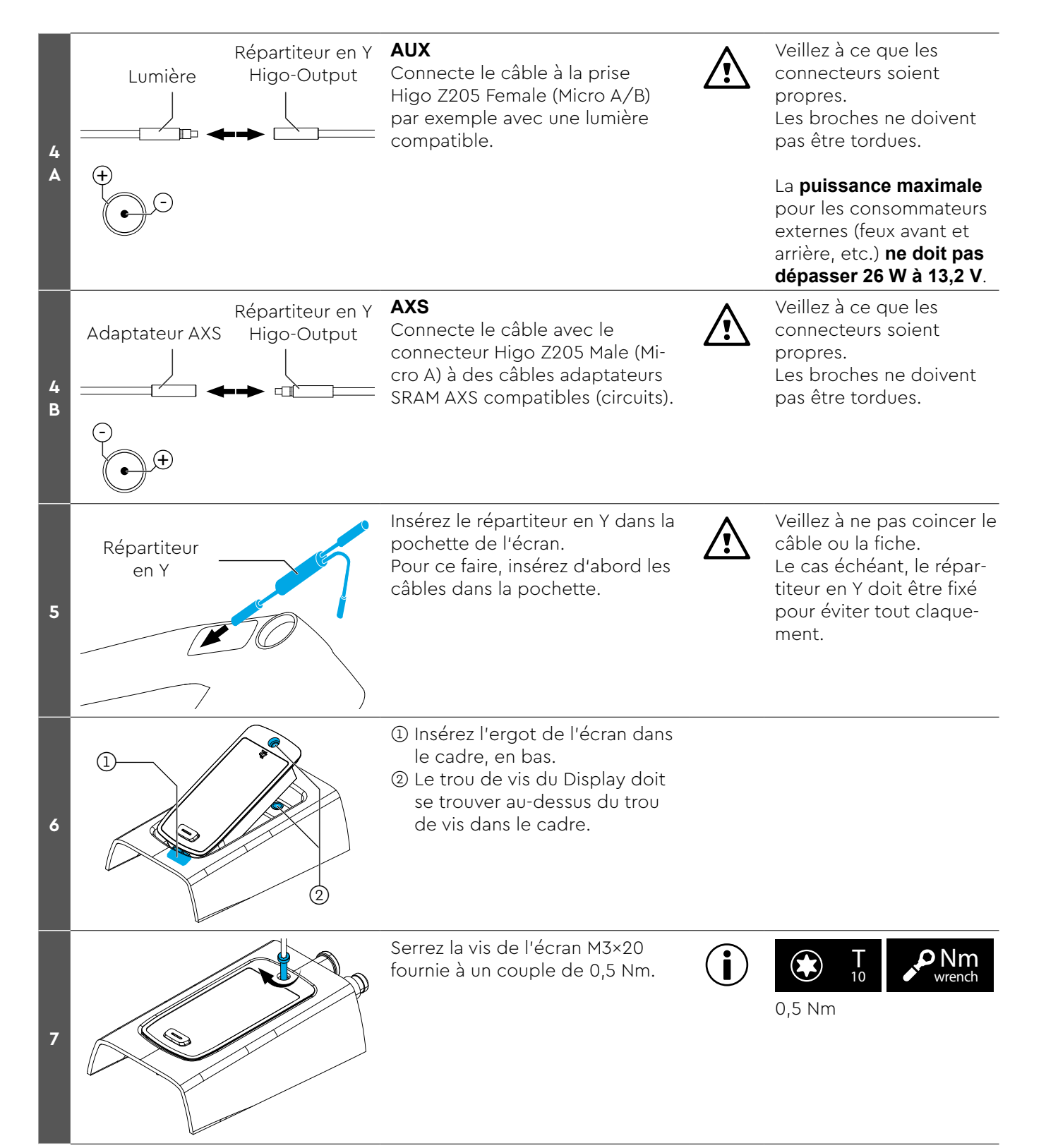

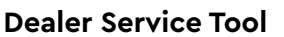

# Manual Dealer Service Tool (DST)

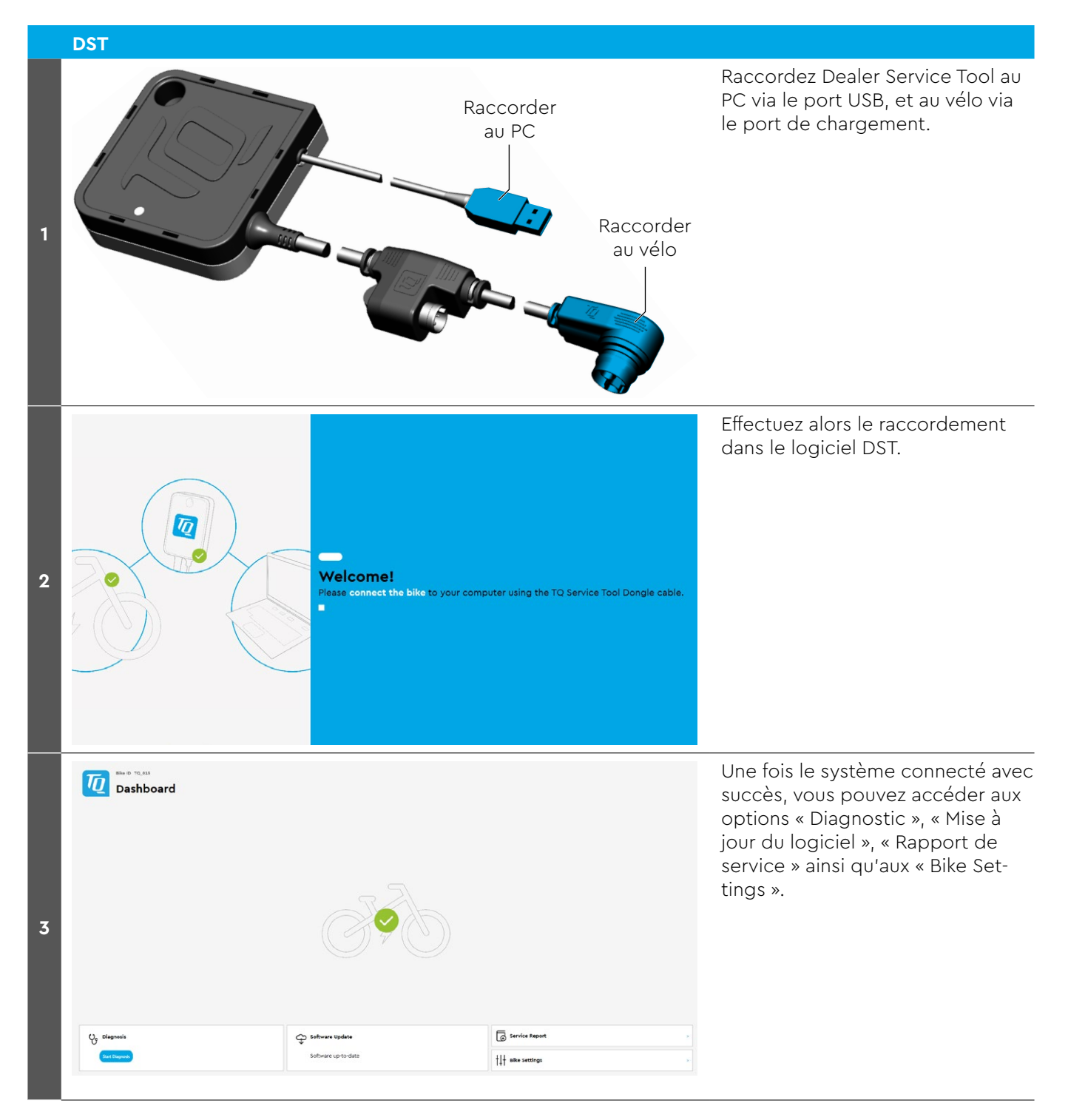

#### **Dealer Service Tool**

σ×

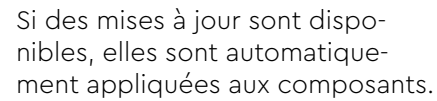

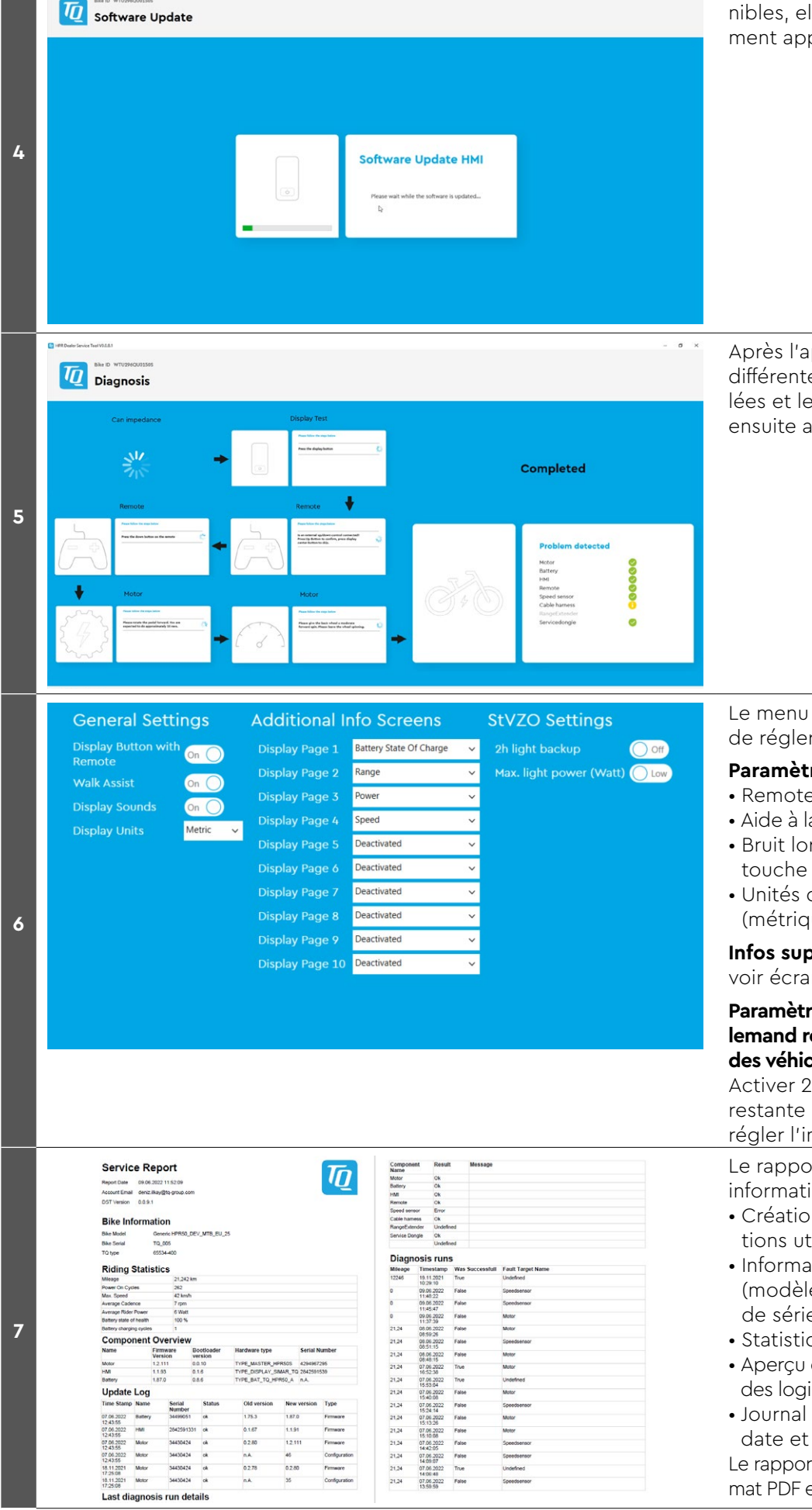

Après l'appel du diagnostic, différentes fonctions sont contrôlées et le résultat du contrôle est ensuite affiché de manière claire.

Le menu « Bike Settings » permet de régler les éléments suivants :

#### Paramètres généraux

- Remote raccordé ?
- Aide à la poussée MARCHE/ARRÊT
- Bruit lors de l'appui sur une touche Display
- Unités du Display (métriques – impériales)

**Infos supplémentaires à l'écran** voir écran de gauche

Paramètres relatifs au règlement allemand régissant l'immatriculation des véhicules à moteur (StVZO) Activer 2 h de durée d'éclairage

restante (législation allemande) et régler l'intensité de l'éclairage

Le rapport de service résume les informations essentielles :

- Création du rapport et informations utilisateurs
- Informations relatives au vélo (modèle, le cas échéant, numéro de série et type TQ)
- Statistiques de trajet
- Aperçu des composants avec états des logiciels et numéro de service
- Journal de mise à jour avec la date et la version du logiciel
   Le rapport peut être exporté au format PDF et mis à disposition du client.

Raccorder l'outil de service et lancer le diagnostic.

**Remarque importante :** Après chaque remplacement de composants, une mise à jour du logiciel doit être effectuée.

| Code erreur        | Cause                                        | Mesures à prendre                                                                                                    |
|--------------------|----------------------------------------------|----------------------------------------------------------------------------------------------------|
| ERR 0401 DRV SW    | Erreur logicielle générale                   | <ol> <li>Redémarrer le système</li> <li>Si le firmware est obsolète, veuillez réaliser une mise à<br/>jour du logiciel</li> </ol>                                                                                                    |
| ERR 0403 DRV COMM  | Périphérique<br>Erreur de communication      | <ol> <li>Redémarrer le système</li> <li>Si le firmware est obsolète, veuillez réaliser</li> </ol>                                                                                                    |
| ERR 0405 DISP COMM | Aide à la poussée<br>Erreur de communication | <ul> <li>une mise à jour</li> <li>Contrôler les composants périphériques pour vérifier<br/>l'absence de<br/>rupture de câble, les connexions de câble et de<br/>connecteur</li> <li>Ôter le composant tiers</li> </ul>                                                                                                    |
| ERR 0407 DRV SW    | Défaut électronique Drive Unit               | <ol> <li>Redémarrer le système</li> <li>Si le firmware est obsolète, veuillez réaliser une mise à<br/>jour du logiciel</li> </ol>                                                                                                    |
| ERR 0408 DRV HW    | Défaut de surintensité Drive Unit            | Utilisation non conforme aux prescriptions ! Éviter autant<br>que possible les situations de conduite exceptionnelles.<br>Si le firmware du moteur est obsolète, veuillez réaliser une<br>mise à jour du logiciel.<br>1. Redémarrer le système<br>2. Remplacer le moteur en cas de défaut au démarrage                                                                                               |
| ERR 040B DRV SW    | Erreur logicielle générale                   | 1. Redémarrer le système                                                                                                    |
| ERR 040C DRV SW    | -                                            | 2. Si le firmware du moteur est obsolète, veuillez réaliser                                                                                                    |
| ERR 040D DRV SW    | -                                            |                                                                                                    |
| ERR 040E DRV SW    | -                                            |                                                                                                    |
| ERR 040F DRV SW    | -                                            |                                                                                                    |
| ERR 0415 DRV SW    | Défaut de configuration                      | Mise à jour réalisée de manière non conforme.<br>Veuillez réaliser une mise à jour du logiciel.                                                                                                    |
| ERR 0416 BATT COMM | Erreur logicielle générale                   | <ol> <li>Redémarrer le système</li> <li>Si le firmware est obsolète, veuillez réaliser une mise à<br/>jour du logiciel</li> <li>Contrôler les composants périphériques pour vérifier<br/>l'absence de<br/>rupture de câble, vérifier les connexions de câble et de<br/>connecteur</li> <li>Ôter le composant tiers</li> <li>Remplacer la Battery</li> </ol>                                          |
| ERR 0418 DISP COMM | Erreur d'initialisation Display              | <ol> <li>Redémarrer le système</li> <li>Si le firmware est obsolète, veuillez réaliser une mise à<br/>jour du logiciel</li> <li>Contrôler les composants périphériques pour vérifier<br/>l'absence de<br/>rupture de câble, vérifier les connexions de câble et de<br/>connecteur</li> <li>Ôter le composant tiers</li> <li>Remplacer le Display</li> <li>Remplacer le faisceau de câbles</li> </ol> |
| ERR 041D DRV HW    | Défaut de mémoire Drive Unit                 | 1. Redémarrer le système                                                                                                    |
| ERR 041D DRV SW    |                                              | <ol> <li>Si le firmware du moteur est obsolète, veuillez réaliser<br/>une mise à jour du logiciel</li> <li>Remplacer le moteur</li> </ol>                                                                                                    |

| Code erreur        | Cause                                            | Mesures à prendre                                                                                                    |  |
|--------------------|--------------------------------------------------|----------------------------------------------------------------------------------------------------|--|
| ERR 042B DRV SW    | Erreur logicielle générale                       | Firmware obsolète                                                                                                    |  |
| ERR 042E DRV SW    |                                                  | <ol> <li>Veuillez réaliser une mise à jour du logiciel</li> <li>Remplacer le moteur</li> </ol>                                                                                                    |  |
| ERR 0440 DRV HW    | Défaut électronique Drive Unit                   | <ol> <li>Redémarrer le système</li> <li>Remplacer le moteur</li> </ol>                                                                                                    |  |
| ERR 0445 DRV HW    | Défaut de surintensité moteur                    | Utilisation non conforme aux prescriptions ! Éviter autant<br>que possible les situations de conduite exceptionnelles.<br>1. Redémarrer le système<br>2. Remplacer le moteur en cas de défaut au démarrage                                                                                                    |  |
| ERR 0451 DRV HOT   | Défaut de surtempérature moteur                  | Température inférieure ou supérieure à la température                                                                                                    |  |
| ERR 0452 DRV HOT   | _ ``                                             | <ul> <li>d'utilisation admissible. Eviter autant que possible les<br/>situations de conduite exceptionnelles.</li> <li>Débrancher l'entraînement pour le laisser refroidir,<br/>le cas échéant</li> <li>Redémarrer le système</li> <li>Remplacer le moteur en cas de défaut au démarrage</li> </ul>                                                                                                    |  |
| ERR 0453 DRV SW    | Erreur d'initialisation moteur                   | <ol> <li>Redémarrer le système</li> <li>Si le firmware du moteur est obsolète, veuillez réaliser<br/>une mise à jour du logiciel</li> </ol>                                                                                                    |  |
| ERR 0457 BATT CONN | Défaut de tension moteur                         | <ol> <li>Problème de connexion entre le moteur et la Battery</li> <li>Redémarrer le système</li> <li>Si le firmware est obsolète, veuillez réaliser une mise à jour du logiciel</li> <li>Contrôler les composants périphériques pour vérifier l'absence de rupture de câble, vérifier les connexions de câble et de connecteur</li> <li>Ôter le composant tiers</li> <li>Remplacer la Battery</li> <li>Remplacer le moteur</li> </ol> |  |
| ERR 0458 BATT CONN | Défaut de surtension moteur                      | Chargeur défectueux ou incorrect<br>1. Vérifier le chargeur ou utiliser un chargeur admissible<br>2. Remplacer le moteur en cas de défaut au démarrage                                                                                                    |  |
| ERR 045D BATT GEN  | Défaut Battery général                           | 1. Redémarrer le système                                                                                                    |  |
| ERR 0465 BATT COMM | Erreur de communication Timeout<br>Battery       | <ol> <li>Si le firmware est obsolète, veuillez réaliser une mise à<br/>jour du logiciel</li> <li>Remplacer la Battery</li> </ol>                                                                                                    |  |
| ERR 0469 BATT GEN  | Défaut Battery critique                          |                                                                                                    |  |
| ERR 0475 BATT COMM | Erreur d'initialisation Battery                  | -                                                                                                    |  |
| ERR 0477 DRV SW    | Logiciel de configuration du<br>moteur incorrect | <ul> <li>Mise à jour du logiciel interrompue ou erreur de configuration lors du flashage</li> <li>1. Veuillez effectuer la mise à jour du logiciel</li> <li>2. Remplacer le moteur si l'erreur survient au démarrage</li> </ul>                                                                                                    |  |
| ERR 0479 DRV SW    | Erreur logicielle générale                       | Mise à jour réalisée de manière non conforme                                                                                                    |  |
| ERR 047A DRV SW    |                                                  | <ol> <li>Redémarrer le système</li> <li>Veuillez réaliser une mise à jour du logiciel</li> </ol>                                                                                                    |  |
| ERR 047B DRV SW    |                                                  |                                                                                                    |  |
| ERR 047D DRV HW    | Défaut de surintensité moteur                    | <ul> <li>Utilisation non conforme aux prescriptions ! Éviter autant que possible les situations de conduite exceptionnelles.</li> <li>Redémarrer le système</li> <li>Si le firmware est obsolète, veuillez réaliser une mise à jour du logiciel</li> <li>Remplacer le moteur en cas de défaut au démarrage</li> </ul>                                                                                                    |  |

| Code erreur        | Cause                                  | Mesures à prendre                                                                                                    |
|--------------------|----------------------------------------|----------------------------------------------------------------------------------------------------|
| ERR 047F DRV HOT   | Défaut de surtempérature Drive<br>Unit | <ul> <li>Température inférieure ou supérieure à la température d'utilisation admissible. Éviter autant que possible les situations de conduite exceptionnelles.</li> <li>Débrancher l'entraînement pour le laisser refroidir, le cas échéant</li> <li>Redémarrer le système</li> <li>Si le firmware est obsolète, veuillez réaliser une mise à jour du logiciel</li> <li>Remplacer le moteur en cas de défaut au démarrage</li> </ul> |
| ERR 0480 DRV SENS  | Défaut d'assistance Drive Unit         | <ul> <li>Utilisation non conforme aux prescriptions ! Éviter autant<br/>que possible les situations de conduite exceptionnelles.</li> <li>Redémarrer le système</li> <li>Si le firmware est obsolète, veuillez réaliser une mise à<br/>jour du logiciel</li> <li>Remplacer le moteur en cas de défaut au démarrage</li> </ul>                                                                                                    |
| ERR 0481 BATT COMM | Erreur de communication Battery        | <ol> <li>Redémarrer le système</li> <li>Veuillez réaliser une mise à jour du logiciel</li> </ol>                                                                                                    |
| ERR 0482 DRV SW    | Défaut de configuration Drive Unit     | Mise à jour réalisée de manière non conforme<br>1. Redémarrer le système<br>2. Veuillez réaliser une mise à jour du logiciel                                                                                                    |
| ERR 0483 DRV SW    | Défaut durée d'exécution du            | Firmware moteur obsolète                                                                                                    |
| ERR 0484 DRV SW    | logiciel                               | 1. Redémarrer le système<br>2. Vouillez réalisor une mise à jour du logiciel                                                                                                    |
| ERR 0485 DRV SW    | -                                      | 2. veuillez realiser une mise a jour du logiciel                                                                                                    |
| ERR 0486 DRV SW    | -                                      |                                                                                                    |
| ERR 0487 DRV SW    | -                                      |                                                                                                    |
| ERR 0488 DRV SW    | -                                      |                                                                                                    |
| ERR 0489 DRV SW    | -                                      |                                                                                                    |
| ERR 048A DRV SW    | -                                      |                                                                                                    |
| ERR 048B DRV SW    | -                                      |                                                                                                    |
| ERR 048C DRV SW    |                                        |                                                                                                    |
| ERR 048D DRV SW    | _                                      |                                                                                                    |
| ERR 048E DRV SW    | _                                      |                                                                                                    |
| ERR 048F DRV SW    | _                                      |                                                                                                    |
| ERR 0490 DRV SW    | -                                      |                                                                                                    |
| ERR 0491 DRV SW    | _                                      |                                                                                                    |
| ERR 0492 DRV SW    |                                        |                                                                                                    |
| ERR 0493 DRV HW    | Défaut de tension Drive Unit           | 1. Redémarrer le système                                                                                                    |
| ERR 0494 DRV HW    | Problème tension d'alimentation        | 2. Remplacer le moteur en cas de défaut au démarrage                                                                                                    |
| ERR 0495 DRV HW    | Défaut de tension Drive Unit           | _                                                                                                    |
| ERR 0496 DRV HW    | Rupture de phase Drive Unit            | _                                                                                                    |
| ERR 0497 DRV HW    | Défaut de calibrage Drive Unit         |                                                                                                    |
| ERR 04C8 DRV SW    | Erreur logicielle générale             | Firmware moteur obsolète<br>1. Redémarrer le système<br>2. Veuillez réaliser une mise à jour du logiciel                                                                                                    |
| ERR 0498 DRV COMM  | Erreur de communication                | Firmware obsolète des composants périphériques                                                                                                    |
| ERR 0499 DRV COMM  | Périphérique                           | <ol> <li>Redémarrer le système</li> <li>Veuillez réaliser une mise à jour du logiciel</li> </ol>                                                                                                    |
| ERR 049A DRV COMM  | -                                      | 3. Ôter le composant tiers                                                                                                    |
| ERR 049B DRV SENS  | Défaut capteur de cadence              | <ol> <li>Redémarrer le système</li> <li>Si le firmware est obsolète, veuillez réaliser une mise à<br/>jour du logiciel</li> <li>Remplacer le moteur</li> </ol>                                                                                                    |

| Code erreur        | Cause                                     | Mesures à prendre                                                                                                    |
|--------------------|-------------------------------------------|----------------------------------------------------------------------------------------------------|
| ERR 049C DRV SENS  | Défaut Capteur de couple                  | Utilisation non conforme aux prescriptions ! Éviter autant                                                                                                    |
| ERR 049D DRV SENS  |                                           | que possible les situations de conduite exceptionnelles.                                                                                                    |
| ERR 049E DRV SENS  |                                           | 2. Remplacer le moteur en cas de défaut au démarrage                                                                                                    |
| ERR 049F DRV SENS  |                                           |                                                                                                    |
| ERR 04A0 DRV COMM  | Erreur de communication Bus CAN           | Encrassement ou eau dans les connecteurs                                                                                                    |
| ERR 04A1 DRV COMM  |                                           | <ul> <li>Problèmes de connexion dans le faisceau de câbles</li> <li>Défaut électronique dans l'un des composants</li> <li>1. Vérifier l'absence d'encrassement du port de charge</li> <li>2. Redémarrer le système</li> <li>3. Si le firmware est obsolète, veuillez réaliser une mise à jour du logiciel</li> <li>4. Contrôler les composants périphériques pour vérifier l'absence de rupture de câble, vérifier les connexions de câble et d connecteur</li> </ul> |
| ERR 04A2 DRV COMM  | Défaut électronique du<br>microcontrôleur | <ol> <li>Redémarrer le système</li> <li>Remplacer le moteur</li> </ol>                                                                                                    |
| ERR 04A3 DRV SW    | Défaut capteur de cadence                 | 1. Redémarrer le système                                                                                                    |
| ERR 04A4 DRV HW    |                                           | <ol> <li>Si le firmware est obsolète, veuillez realiser une mise a<br/>iour du logiciel</li> </ol>                                                                                                    |
| ERR 04A5 DRV SW    | Défaut Capteur de couple                  | 3. Remplacer le moteur                                                                                                    |
| ERR 04A6 BATT COMM | Erreur de communication Battery           | <ol> <li>Problème de connexion entre le moteur et la Battery</li> <li>Redémarrer le système</li> <li>Si le firmware est obsolète, veuillez réaliser une mise à jour du logiciel</li> <li>Ôter le composant tiers</li> <li>Remplacer la Battery</li> </ol>                                                                                                    |
| ERR 04A7 DRV SW    | Erreur logicielle générale                | Firmware moteur obsolète<br>1. Redémarrer le système<br>2. Veuillez réaliser une mise à jour du logiciel                                                                                                    |
| ERR 04A8 SPD SENS  | Erreur Capteur de vitesse                 | <ol> <li>Vérifier le capteur de vitesse</li> <li>S'assurer de la distance admissible entre l'aimant de<br/>rayon et le Speedsensor, ou vérifier qu'il n'y a pas de<br/>manipulation</li> </ol>                                                                                                    |
| ERR 04A9 DRV SW    | Erreur logicielle générale                | Firmware moteur obsolète                                                                                                    |
| ERR 04AA DRV SW    |                                           | <ol> <li>Redémarrer le système</li> <li>Veuillez réaliser une mise à jour du logiciel</li> </ol>                                                                                                    |
| WRN 04AB DRV SENS  | Défaut capteur de cadence                 | <ol> <li>Redémarrer le système</li> <li>Si le firmware du moteur est obsolète, veuillez réaliser<br/>une mise à jour du logiciel</li> <li>Remplacer le moteur</li> </ol>                                                                                                    |
| ERR 04AD DRV SW    | Défaut de réglage Drive Unit              | Firmware moteur obsolète<br>1. Redémarrer le système<br>2. Veuillez réaliser une mise à jour du logiciel                                                                                                    |
| ERR 04AE DRV SW    | Défaut capteur de cadence                 | 1. Redémarrer le système                                                                                                    |
| ERR 04AF DRV SW    |                                           | 2. Remplacer le moteur en cas de défaut au démarrage                                                                                                    |
| ERR 04B0 DRV HW    | Défaut mécanique Drive Unit               | <ul> <li>Utilisation inhabituelle de l'aide à la poussée/<br/>Rotor bloqué</li> <li>1. Vérifiez si quelque chose est bloqué dans le plateau</li> <li>2. L'aide à la poussée doit être poussée davantage<br/>par l'utilisateur</li> <li>3. Remplacer le moteur</li> </ul>                                                                                                    |
| ERR 04C8 DRV SW    | Erreur logicielle générale                | Firmware moteur obsolète<br>1. Redémarrer le système<br>2. Veuillez réaliser une mise à jour du logiciel                                                                                                    |
| ERR 04C9 DRV SW    |                                           |                                                                                                    |
| ERR 04CA DRV SW    | -                                         |                                                                                                    |
| ERR 04CB DRV SW    |                                           |                                                                                                    |

| Recherche         | e d'erreurs                                                |                                                                                                    |
|-------------------|------------------------------------------------------------|----------------------------------------------------------------------------------------------------|
| Code erreur       | Cause                                                      | Mesures à prendre                                                                                                    |
| WRN 0601 SPD SENS | Probleme Capteur de vitesse                                | <ol> <li>Capteur de vitesse manquant ou défectueux</li> <li>Garantir une distance admissible de l'aimant de rayon<br/>par rapport au Speedsensor</li> <li>Redémarrer le système</li> <li>Remplacer le capteur de vitesse</li> </ol>                                                                                                    |
| WRN 0602 DRV HOT  | Surchauffe Drive Unit                                      | <ul> <li>Température supérieure à la température d'utilisation<br/>admissible.</li> <li>Éviter autant que possible les situations de conduite<br/>exceptionnelles.</li> <li>Débrancher l'entraînement pour le laisser refroidir, le<br/>cas échéant</li> <li>Redémarrer le système</li> <li>Si le firmware est obsolète, veuillez réaliser une mise à<br/>jour du logiciel</li> <li>Remplacer le moteur en cas de défaut au démarrage</li> </ul>                                                                           |
| WRN 0603 DRV COMM | Problème de communication Bus<br>CAN                       | <ul> <li>Encrassement ou eau dans les connecteurs</li> <li>Problèmes de connexion dans le faisceau de câbles.</li> <li>Défaut électronique dans l'un des composants.</li> <li>1. Vérifier l'absence d'encrassement du port de charge</li> <li>2. Redémarrer le système</li> <li>3. Si le firmware est obsolète, veuillez réaliser une mise à jour du logiciel</li> <li>4. Contrôler les composants périphériques pour vérifier l'absence de rupture de câble, vérifier les connexions de câble et de connecteur</li> </ul> |
| WRN 0604 DRV UPDT | Mise à jour du codeur du<br>Capteur de couple              | <ol> <li>Attendez environ 1 minute et n'éteignez pas le système<br/>pour que la mise à jour puisse être effectuée.</li> <li>Remplacer le moteur si l'erreur survient au<br/>démarrage</li> </ol>                                                                                                    |
| WRN 0605 SPD SENS | Problème du capteur de vitesse                             | <ol> <li>Capteur de vitesse manquant ou défectueux</li> <li>S'assurer de la distance admissible entre l'aimant et le capteur de vitesse</li> <li>Veuillez effectuer la mise à jour du logiciel</li> <li>Remplacer le capteur de vitesse</li> </ol>                                                                                                    |
| ERR 4401 BATT HW  | Défaillance du matériel de la                              | 1. Redémarrer le système                                                                                                    |
| ERR 4403 BATT HW  | Battery                                                    | <ol> <li>La fiche de la Battery est correctement insérée, vérifier<br/>l'absence de rupture de câble et de contamination.</li> <li>Remplacer le faisceau de câbles</li> <li>Remplacement de la Battery</li> </ol>                                                                                                    |
| ERR 4404 BATT SW  | Battery – L'initialisation CAN n'est<br>pas possible       | <ol> <li>Redémarrer le système</li> <li>Remplacement de la Battery</li> </ol>                                                                                                    |
| ERR 4405 BATT HW  | Défaillance du matériel de la<br>Battery                   |                                                                                                    |
| ERR 4407 BATT OV  | Tension de l'élément de Battery                            |                                                                                                    |
| ERR 4408 BATT OV  | trop élevée                                                |                                                                                                    |
| ERR 4409 BATT HW  | Battery profondément déchargée<br>ou cellule défectueuse   | <ol> <li>Charger immédiatement la Battery</li> <li>Redémarrer le système</li> <li>Remplacement de la Battery</li> </ol>                                                                                                    |
| ERR 440A BATT UV  | Tension de la Battery trop faible                          | <ol> <li>Charger immédiatement la Battery</li> <li>Remplacement de la Battery</li> </ol>                                                                                                    |
| ERR 440C BATT OV  | Tension de la Battery trop élevée                          | 1. Redémarrer le système                                                                                                    |
| ERR 440E BATT GEN | Court-circuit de la Battery                                | 2. Remplacement de la Battery                                                                                                    |
| ERR 440F BATT UV  | Tension de la Battery trop faible                          | <ol> <li>Charger immédiatement la Battery</li> <li>Remplacement de la Battery</li> </ol>                                                                                                    |
| ERR 4410 BATT HW  | Différence entre les éléments de la<br>Battery trop élevée | <ol> <li>Redémarrer le système</li> <li>Remplacement de la Battery</li> </ol>                                                                                                    |
| ERR 4411 BATT UV  | Tension de la Battery trop faible                          | <ol> <li>Charger immédiatement la Battery</li> <li>Remplacement de la Battery</li> </ol>                                                                                                    |

| Code erreur        | Cause                                                                   | Mesures à prendre                                                                                                    |
|--------------------|-------------------------------------------------------------------------|----------------------------------------------------------------------------------------------------|
| ERR 4412 BATT OV   | Tension de la Battery trop élevée                                       | <ol> <li>Redémarrer le système</li> <li>Remplacement de la Battery</li> </ol>                                                                                                    |
| ERR 4414 BATT HW   | Mesure de la différence entre les<br>éléments de la Battery trop élevée | <ol> <li>Redémarrer le système</li> <li>Veuillez effectuer une mise à jour du logiciel (au moins<br/>la version 1.99.5).</li> <li>Remplacement de la Battery</li> </ol>                                                                          |
| ERR 4415 BATT UV   | Tension de la Battery trop faible                                       | 1. Redémarrer le système                                                                                                    |
| ERR 4416 BATT HW   | Chargement de la Battery<br>impossible                                  | 2. Remplacement de la Battery                                                                                                    |
| ERR 4417 BATT HW   | Tension de l'élément de Battery<br>trop faible                          | -                                                                                                    |
| ERR 4418 BATT HW   | Défaillance du matériel de la                                           | -                                                                                                    |
| ERR 4419 BATT HW   | Battery                                                                 |                                                                                                    |
| ERR 441B BATT HW   | Écart de température des cellules<br>de la Battery                      | <ol> <li>Refroidir ou réchauffer la Battery à la température<br/>ambiante</li> <li>Redémarrer le système</li> <li>Remplacement de la Battery</li> </ol>                                                                                          |
| ERR 441C BATT HOT  | Température de la cellule de la<br>Battery trop élevée                  | <ol> <li>Refroidir la Battery à la température ambiante</li> <li>Redémarrer le système</li> <li>Remplacement de la Battery</li> </ol>                                                                                                    |
| ERR 441D BATT COLD | Température de la cellule de la<br>Battery trop basse                   | <ol> <li>Réchauffer la Battery à la température ambiante</li> <li>Redémarrer le système</li> <li>Remplacement de la Battery</li> </ol>                                                                                                    |
| ERR 441E BATT HOT  | Température de la cellule de la<br>Battery trop élevée                  | <ol> <li>Refroidir la Battery à la température ambiante</li> <li>Redémarrer le système</li> <li>Remplacement de la Battery</li> </ol>                                                                                                    |
| ERR 441F BATT COLD | Température de la cellule de la<br>Battery trop basse                   | <ol> <li>Réchauffer la Battery à la température ambiante</li> <li>Redémarrer le système</li> <li>Remplacement de la Battery</li> </ol>                                                                                                    |
| ERR 4420 BATT HOT  | Température de la cellule de la<br>Battery trop élevée                  | 1. Refroidir la Battery à la température ambiante                                                                                                    |
| ERR 4421 BATT HOT  |                                                                         | 2. Redémarrer le système<br>3. Remplacement de la Battery                                                                                                    |
| ERR 4422 BATT COLD | Température de la cellule de la                                         | 1. Réchauffer la Battery à la température ambiante                                                                                                    |
| ERR 4423 BATT COLD | Battery trop basse                                                      | <ol> <li>Redemarrer le système</li> <li>Remplacement de la Battery</li> </ol>                                                                                                    |
| ERR 4424 BATT HW   | Défaillance du matériel de la                                           | 1. Redémarrer le système                                                                                                    |
| ERR 4428 BATT HW   | Battery<br>-                                                            | 2. Remplacement de la Battery                                                                                                    |
| ERR 4429 BATT HW   | _                                                                       |                                                                                                    |
| ERR 442A BATT HW   | _                                                                       |                                                                                                    |
| ERR 442B BATT HW   | _                                                                       |                                                                                                    |
| ERR 442C BATT HW   |                                                                         |                                                                                                    |
| ERR 442D BATT HW   | Défaillance du matériel de la<br>Battery                                | <ol> <li>Redémarrer le système</li> <li>La fiche de la Battery est correctement insérée, vérifier<br/>l'absence de rupture de câble et de contamination.</li> <li>Remplacer le faisceau de câbles</li> <li>Remplacement de la Battery</li> </ol> |
| ERR 442F BATT HOT  | Température de la Battery trop<br>élevée                                | <ol> <li>Refroidir la Battery à la température ambiante</li> <li>Redémarrer le système</li> <li>Remplacement de la Battery</li> </ol>                                                                                                    |
| ERR 4430 BATT HW   | Défaillance du matériel de la                                           | 1. Redémarrer le système                                                                                                    |
| ERR 4431 BATT HW   | Battery                                                                 | 2. Remplacement de la Battery                                                                                                    |
| ERR 4432 BATT HW   | _                                                                       |                                                                                                    |
| ERR 4433 BATT HW   | -                                                                       |                                                                                                    |
| ERR 4434 BATT HW   | -                                                                       |                                                                                                    |
| FRR 4435 BATT HW/  | -                                                                       |                                                                                                    |

| Code erreur       | Cause                                                      | Mesures à prendre                                                                                                    |  |  |
|-------------------|------------------------------------------------------------|----------------------------------------------------------------------------------------------------|--|--|
| ERR 4436 BATT HW  | Défaillance du matériel de la<br>Battery                   | <ol> <li>Redémarrer le système</li> <li>La fiche de la Battery est correctement insérée, vérifier<br/>l'absence de rupture de câble et de contamination.</li> <li>Remplacer le faisceau de câbles</li> <li>Remplacement de la Battery</li> </ol> |  |  |
| ERR 4437 BATT HW  | Défaillance du matériel de la                              | 1. Redémarrer le système                                                                                                    |  |  |
| ERR 4439 BATT HW  | Battery                                                    | 2. Remplacement de la Battery                                                                                                    |  |  |
| ERR 443A BATT GEN | Surintensité de charge de la Battery                       |                                                                                                    |  |  |
| ERR 443B BATT GEN | Surintensité de décharge de la<br>Battery                  |                                                                                                    |  |  |
| ERR 443D BATT HW  | Défaillance du matériel de la<br>Battery                   | <ol> <li>Redémarrer le système</li> <li>Remplacement de la Battery</li> </ol>                                                                                                    |  |  |
| ERR 443E BATT GEN | Surintensité de la Battery                                 |                                                                                                    |  |  |
| ERR 443F BATT HW  | Défaillance du matériel de la                              |                                                                                                    |  |  |
| ERR 4441 BATT HW  | Battery                                                    |                                                                                                    |  |  |
| ERR 4442 BATT HW  | -                                                          |                                                                                                    |  |  |
| ERR 4443 BATT HW  | -                                                          |                                                                                                    |  |  |
| ERR 4444 BATT HW  | -                                                          |                                                                                                    |  |  |
| ERR 4446 BATT HW  | -                                                          |                                                                                                    |  |  |
| ERR 4447 BATT HW  | -                                                          |                                                                                                    |  |  |
| ERR 4448 BATT HW  | -                                                          |                                                                                                    |  |  |
| ERR 4449 BATT SW  | -                                                          |                                                                                                    |  |  |
| ERR 444B BATT HW  | -                                                          |                                                                                                    |  |  |
| ERR 4450 BATT OV  | Tension de l'élément de Battery<br>trop élevée             | <ol> <li>Redémarrer le système</li> <li>Remplacement de la Battery</li> </ol>                                                                                                    |  |  |
| ERR 4455 BATT HW  | Défaillance du matériel de la                              | <ol> <li>Redémarrer le système</li> <li>Remplacement de la Battery</li> </ol>                                                                                                    |  |  |
| ERR 4462 BATT HW  | _ Battery                                                  |                                                                                                    |  |  |
| ERR 4463 BATT HW  |                                                            |                                                                                                    |  |  |
| ERR 4464 BATT HW  | Battery reference voltage too high                         | <ol> <li>Redémarrer le système</li> <li>Remplacement de la Battery</li> </ol>                                                                                                    |  |  |
| ERR 446C BATT HW  | Défaillance du matériel de la                              | 1. Redémarrer le système                                                                                                    |  |  |
| ERR 446E BATT HW  | Battery                                                    | 2. Remplacement de la Battery                                                                                                    |  |  |
| ERR 4471 BATT HW  | _                                                          |                                                                                                    |  |  |
| ERR 4472 BATT HW  | _                                                          |                                                                                                    |  |  |
| ERR 4473 BATT HW  |                                                            |                                                                                                    |  |  |
| ERR 4474 BATT HOT | Température de la Battery trop                             | 1. Refroidir la Battery à la température ambiante                                                                                                    |  |  |
| ERR 4475 BATT HOT | élevée<br>                                                 | <ol> <li>Redémarrer le système</li> <li>Remplacement de la Battery</li> </ol>                                                                                                    |  |  |
| ERR 4476 BATT GEN | Défaillance du matériel de la                              | 1. Redémarrer le système                                                                                                    |  |  |
| ERR 447B BATT HW  | -                                                          |                                                                                                    |  |  |
| ERR 447C BATT HW  | _                                                          |                                                                                                    |  |  |
| ERR 447F BATT GEN | _                                                          |                                                                                                    |  |  |
| ERR 4483 BATT GEN | -                                                          |                                                                                                    |  |  |
| ERR 4484 BATT GEN |                                                            |                                                                                                    |  |  |
| ERR 4485 BATT GEN | Batterie le logiciel n'est pas adapté<br>au Range Extender | <ol> <li>Essai sans prolongateur de Range Extender</li> <li>Redémarrer le système</li> <li>Échange Range Extender</li> </ol>                                                                                                    |  |  |
| ERR 4486 BATT GEN | Défaillance du matériel de la<br>Battery                   | <ol> <li>Redémarrer le système</li> <li>Remplacement de la Battery</li> </ol>                                                                                                    |  |  |

| Code erreur       | Cause                                                                     | Mesures à prendre                                                                                                    |
|-------------------|---------------------------------------------------------------------------|----------------------------------------------------------------------------------------------------|
| ERR 4487 BATT HW  | L'état du logiciel de la Battery ou<br>du Range Extender n'est pas à jour | <ol> <li>Veuillez effectuer une mise à jour du logiciel (au moins<br/>la version 1.99.5 pour la Battery et le Range Extender).</li> <li>Remplacement de la Battery</li> </ol>                                                                                   |
| ERR 448A BATT HW  | Défaillance du matériel de la<br>Battery                                  | 1. Redémarrer le système                                                                                                    |
| ERR 448B BATT HW  |                                                                           | 2. Remplacement de la Battery                                                                                                    |
| ERR 448E BATT GEN |                                                                           |                                                                                                    |
| ERR 448F BATT HW  | _                                                                         |                                                                                                    |
| ERR 4490 BATT HW  | —                                                                         |                                                                                                    |
| ERR 4491 BATT HOT | Température de la cellule de la<br>Battery trop élevée                    | <ol> <li>Refroidir la Battery à la température ambiante</li> <li>Redémarrer le système</li> <li>Remplacement de la Battery</li> </ol>                                                                                                    |
| ERR 4492 BATT OV  | Tension de l'élément de Battery<br>trop élevée                            | <ol> <li>Redémarrer le système</li> <li>Remplacement de la Battery</li> </ol>                                                                                                    |
| ERR 4494 BATT HOT | Différence de température de la<br>Battery trop élevée                    | <ol> <li>Refroidir la Battery à la température ambiante</li> <li>Redémarrer le système</li> <li>Remplacement de la Battery</li> </ol>                                                                                                    |
| ERR 4495 BATT HW  | Défaillance du matériel de la                                             | 1. Redémarrer le système                                                                                                    |
| ERR 4496 BATT HW  | Battery                                                                   | 2. Remplacement de la Battery                                                                                                    |
| ERR 449A BATT GEN | _                                                                         |                                                                                                    |
| ERR 449B BATT GEN | _                                                                         |                                                                                                    |
| ERR 5001 REX HW   | Défaillance matérielle du Range                                           | <ol> <li>Redémarrer le système</li> <li>La fiche du Range Extender est correctement insérée,<br/>vérifier qu'il n'y a pas de rupture de câble ou de<br/>contamination.</li> <li>Remplacer le faisceau de câbles</li> <li>Remplacer la Range Extender</li> </ol> |
| ERR 5003 REX HW   | Extender                                                                  |                                                                                                    |
| ERR 5004 REX SW   | Range Extender – L'initialisation<br>CAN n'est pas possible               | <ol> <li>Redémarrer le système</li> <li>Remplacer la Range Extender</li> </ol>                                                                                                    |
| ERR 5005 REX HW   | Défaillance matérielle du Range<br>Extender                               |                                                                                                    |
| ERR 5007 REX OV   | Tension de la cellule du Range                                            |                                                                                                    |
| ERR 5008 REX OV   | Extender trop élevée                                                      |                                                                                                    |
| ERR 5009 REX HW   | Range Extender profondément<br>déchargé ou défaut de cellule              | <ol> <li>Charger le Range Extender immédiatement</li> <li>Remplacer la Range Extender</li> </ol>                                                                                                    |
| ERR 500A BATT UV  | Tension du Range Extender trop<br>faible                                  | <ol> <li>Charger le Range Extender immédiatement</li> <li>Remplacer la Range Extender</li> </ol>                                                                                                    |
| ERR 500C REX OV   | Tension du Range Extender trop<br>élevée                                  | <ol> <li>Redémarrer le système</li> <li>Remplacer la Range Extender</li> </ol>                                                                                                    |
| ERR 500E REX GEN  | Court-circuit du Range Extender                                           |                                                                                                    |
| ERR 500F REX UV   | Tension du Range Extender trop<br>faible                                  | <ol> <li>Charger le Range Extender immédiatement</li> <li>Remplacer la Range Extender</li> </ol>                                                                                                    |
| ERR 5010 REX HW   | Différence de cellule du Range<br>Extender trop élevée                    | <ol> <li>Redémarrer le système</li> <li>Remplacer la Range Extender</li> </ol>                                                                                                    |
| ERR 5011 REX UV   | Tension du Range Extender trop<br>faible                                  | <ol> <li>Charger le Range Extender immédiatement</li> <li>Remplacer la Range Extender</li> </ol>                                                                                                    |
| ERR 5012 REX OV   | Tension du Range Extender trop<br>élevée                                  | <ol> <li>Redémarrer le système</li> <li>Remplacer la Range Extender</li> </ol>                                                                                                    |
| ERR 5014 BATT HW  | Mesure de la différence cellulaire<br>du Range Extender trop élevée       | <ol> <li>Redémarrer le système</li> <li>Please perform software update<br/>(at least version 1.99.5)</li> <li>Remplacer la Range Extender</li> </ol>                                                                                                    |

| Code erreur       | Cause                                                      | Mesures à prendre                                                                                                    |
|-------------------|------------------------------------------------------------|----------------------------------------------------------------------------------------------------|
| ERR 5015 REX UV   | Tension du Range Extender trop<br>faible                   | <ol> <li>Redémarrer le système</li> <li>Remplacer la Range Extender</li> </ol>                                                                                                    |
| ERR 5016 REX HW   | Impossible de charger le Range<br>Extender                 |                                                                                                    |
| ERR 5017 REX HW   | Tension de cellule du Range<br>Extender trop élevéeless    |                                                                                                    |
| ERR 5018 REX HW   | Défaillance matérielle du Range<br>Extender                |                                                                                                    |
| ERR 5019 REX HW   |                                                            |                                                                                                    |
| ERR 501B REX HW   | Ecart de température de la cellule<br>du Range Extender    | <ol> <li>Refroidir ou réchauffer le Range Extender à la<br/>température ambiante</li> <li>Redémarrer le système</li> <li>Remplacer la Range Extender</li> </ol>                                                                                                 |
| ERR 501C REX HOT  | Température de la cellule du Range<br>Extender trop élevée | <ol> <li>Refroidir le Range Extender à la température ambiante</li> <li>Redémarrer le système</li> <li>Remplacer la Range Extender</li> </ol>                                                                                                    |
| ERR 501D REX COLD | Température de la cellule du Range<br>Extender trop basse  | <ol> <li>Réchauffer le Range Extender à la température<br/>ambiante</li> <li>Redémarrer le système</li> <li>Remplacer la Range Extender</li> </ol>                                                                                                    |
| ERR 501E REX HOT  | Température de la cellule du Range<br>Extender trop élevée | <ol> <li>Refroidir le Range Extender à la température ambiante</li> <li>Redémarrer le système</li> <li>Remplacer la Range Extender</li> </ol>                                                                                                    |
| ERR 501F REX COLD | Température de la cellule du Range<br>Extender trop basse  | <ol> <li>Réchauffer le Range Extender à la température<br/>ambiante</li> <li>Redémarrer le système</li> <li>Remplacer la Range Extender</li> </ol>                                                                                                    |
| ERR 5020 REX HOT  | Température de la cellule du Range                         | <ol> <li>Refroidir le Range Extender à la température ambiante</li> <li>Redémarrer le système</li> <li>Remplacer la Range Extender</li> </ol>                                                                                                    |
| ERR 5021 REX HOT  | Extender trop élevée                                       |                                                                                                    |
| ERR 5022 REX COLD | Température de la cellule du Range                         | 1. Réchauffer le Range Extender à la température                                                                                                    |
| ERR 5023 REX COLD | Extender trop basse                                        | ambiante<br>2. Redémarrer le système<br>3. Remplacer la Range Extender                                                                                                    |
| ERR 5024 REX HW   | Défaillance matérielle du Range                            | <ol> <li>Redémarrer le système</li> <li>Remplacer la Range Extender</li> </ol>                                                                                                    |
| ERR 5028 REX HW   | Extender                                                   |                                                                                                    |
| ERR 5029 REX HW   | -                                                          |                                                                                                    |
| ERR 502A REX HW   | -                                                          |                                                                                                    |
| ERR 502B REX HW   |                                                            |                                                                                                    |
| ERR 502C REX HW   | _                                                          |                                                                                                    |
| ERR 502D BATT HW  | Erreur matérielle du Range<br>Extender                     | <ol> <li>Redémarrer le système</li> <li>La fiche du Range Extender est correctement insérée,<br/>vérifier qu'il n'y a pas de rupture de câble ou de<br/>contamination.</li> <li>Remplacer le faisceau de câbles</li> <li>Remplacer la Range Extender</li> </ol> |
| ERR 502F REX HOT  | Température du Range Extender<br>trop élevée               | <ol> <li>Refroidir le Range Extender à la température<br/>ambianteRedémarrer le système</li> <li>Remplacer la Range Extender</li> </ol>                                                                                                    |
| ERR 5030 REX HW   | Défaillance matérielle du Range                            | <ol> <li>Redémarrer le système</li> <li>Remplacer la Range Extender</li> </ol>                                                                                                    |
| ERR 5031 REX HW   | Extender<br>                                               |                                                                                                    |
| ERR 5032 REX HW   |                                                            |                                                                                                    |
| ERR 5033 REX HW   |                                                            |                                                                                                    |
| ERR 5034 REX HW   |                                                            |                                                                                                    |
| ERR 5035 REX HW   |                                                            |                                                                                                    |

| Code erreur      | Cause                                                       | Mesures à prendre                                                                                                    |
|------------------|-------------------------------------------------------------|----------------------------------------------------------------------------------------------------|
| ERR 5036 BATT HW | Erreur matérielle du Range<br>Extender                      | <ol> <li>Redémarrer le système</li> <li>La fiche du Range Extender est correctement insérée,<br/>vérifier qu'il n'y a pas de rupture de câble ou de<br/>contamination.</li> <li>Remplacer le faisceau de câbles</li> <li>Remplacer la Range Extender</li> </ol> |
| ERR 5037 REX HW  | Défaillance matérielle du Range<br>Extender                 | 1. Redémarrer le système<br>2. Remplacer la Range Extender                                                                                                    |
| ERR 5039 REX HW  |                                                             |                                                                                                    |
| ERR 503A REX GEN | Surintensité de charge du Range<br>Extender                 |                                                                                                    |
| ERR 503B REX GEN | Surintensité de décharge du Range<br>Extender               |                                                                                                    |
| ERR 503D REX HW  | Défaillance matérielle du Range<br>Extender                 |                                                                                                    |
| ERR 503E REX GEN | Surintensité du Range Extender                              |                                                                                                    |
| ERR 503F REX HW  | Défaillance matérielle du Range                             | Redémarrer le système                                                                                                    |
| ERR 5041 REX HW  | Extender<br>-                                               | 2. Remplacer la Range Extender                                                                                                    |
| ERR 5042 REX HW  | _                                                           |                                                                                                    |
| ERR 5043 REX HW  | _                                                           |                                                                                                    |
| ERR 5044 REX HW  | _                                                           |                                                                                                    |
| ERR 5046 REX HW  | _                                                           |                                                                                                    |
| ERR 5047 REX HW  | _                                                           |                                                                                                    |
| ERR 5048 REX HW  | _                                                           |                                                                                                    |
| ERR 5049 REX SW  | _                                                           |                                                                                                    |
| ERR 504B REX HW  |                                                             |                                                                                                    |
| ERR 5050 REX OV  | Tension de la cellule du Range<br>Extender trop élevée      | <ol> <li>Redémarrer le système</li> <li>Remplacer la Range Extender</li> </ol>                                                                                                    |
| ERR 5055 REX HW  | Défaillance matérielle du Range                             |                                                                                                    |
| ERR 5062 REX HW  | Extender<br>-                                               |                                                                                                    |
| ERR 5063 REX HW  |                                                             |                                                                                                    |
| ERR 5064 BATT HW | Tension de référence du Range<br>Extender trop élevée       |                                                                                                    |
| ERR 506C REX HW  | Défaillance matérielle du Range                             |                                                                                                    |
| ERR 506E REX HW  | Extender<br>-                                               |                                                                                                    |
| ERR 5071 REX HW  | _                                                           |                                                                                                    |
| ERR 5072 REX HW  | _                                                           |                                                                                                    |
| ERR 5073 REX HW  |                                                             |                                                                                                    |
| ERR 5074 REX HOT | Défaillance matérielle du Range                             | 1. Refroidir le Range Extender à la température ambiante                                                                                                    |
| ERR 5075 REX HOT | Extender                                                    | . Redemarrer le systeme<br>5. Remplacer la Range Extender                                                                                                    |
| ERR 5076 REX GEN | Défaillance matérielle du Range<br>Extender<br>             | I. Redémarrer le système<br>2. Remplacer la Range Extender                                                                                                    |
| ERR 507B REX HW  |                                                             |                                                                                                    |
| ERR 507C REX HW  |                                                             |                                                                                                    |
| ERR 507F REX GEN |                                                             |                                                                                                    |
| ERR 5083 REX GEN |                                                             |                                                                                                    |
| ERR 5084 REX GEN |                                                             |                                                                                                    |
| ERR 5085 REX GEN | Le logiciel Range Extender n'est<br>pas adapté à la Battery | <ol> <li>Essai sans Range ExtenderRedémarrer le système</li> <li>Remplacer la Range Extender</li> </ol>                                                                                                    |
| ERR 5086 REX GEN | Défaillance matérielle du Range<br>Extender                 | <ol> <li>Redémarrer le système</li> <li>Remplacer la Range Extender</li> </ol>                                                                                                    |

| Code erreur       | Cause                                                                     | Mesures à prendre                                                                                                    |
|-------------------|---------------------------------------------------------------------------|----------------------------------------------------------------------------------------------------|
| ERR 5087 REX HW   | L'état du logiciel de la Battery ou<br>du Range Extender n'est pas à jour | <ol> <li>Veuillez effectuer une mise à jour du logiciel (au moins<br/>la version 1.99.5 pour la Battery et le Range Extender).</li> <li>Remplacer la Range Extender</li> </ol>                                                                                                    |
| ERR 508A REX HW   | Défaillance matérielle du Range                                           | <ol> <li>Redémarrer le système</li> <li>Remplacer la Range Extender</li> </ol>                                                                                                    |
| ERR 508B REX HW   | Extender                                                                  |                                                                                                    |
| ERR 508E REX GEN  |                                                                           |                                                                                                    |
| ERR 508F REX HW   |                                                                           |                                                                                                    |
| ERR 5090 REX HW   |                                                                           |                                                                                                    |
| ERR 5091 REX HOT  | Température de la cellule du Range<br>Extender trop élevée                | <ol> <li>Refroidir le Range Extender à la température ambiante</li> <li>Redémarrer le système</li> <li>Remplacer la Range Extender</li> </ol>                                                                                                    |
| ERR 5092 REX OV   | Tension de la cellule du Range<br>Extender trop élevée                    | <ol> <li>Redémarrer le système</li> <li>Remplacer la Range Extender</li> </ol>                                                                                                    |
| ERR 5094 REX HOT  | Différence de température du<br>Range Extender trop élevée                | <ol> <li>Refroidir le Range Extender à la température ambiante</li> <li>Redémarrer le système</li> <li>Remplacer la Range Extender</li> </ol>                                                                                                    |
| ERR 5095 REX HW   | Défaillance matérielle du Range                                           | <ol> <li>Redémarrer le système</li> <li>Remplacer la Range Extender</li> </ol>                                                                                                    |
| ERR 5096 REX HW   | Extender                                                                  |                                                                                                    |
| ERR 509A REX GEN  | _                                                                         |                                                                                                    |
| ERR 509B REX GEN  | _                                                                         |                                                                                                    |
| ERR 5401 DRV CONN | Erreur de communication entre le<br>Drive Unit et Display                 | <ol> <li>Redémarrer le système</li> <li>Si le firmware est obsolète ou si la mise à jour n'a pas<br/>été effectuée correctement, veuillez effectuer une mise<br/>à jour du logiciel</li> <li>Contrôler les composants périphériques quant à<br/>la rupture de câble, les connexions de câble et de<br/>connecteur</li> <li>Remplacer l'écran</li> <li>Remplacer le moteur</li> </ol> |
| ERR 5402 REM BTN  | Touche Remote activée lors de la                                          | 1. Ne pas maintenir le bouton Remote enfoncé au                                                                                                    |
| ERR 5403 REM BTN  | <sup>–</sup> mise en marche                                               | démarrage<br>2. Vérifier que les touches bloquées ne sont pas<br>encrassées et les nettoyer si nécessaire<br>3. Remplacer le Remote<br>4. Remplacer le Display                                                                                                    |
| WRN 5404 REM BTN  | Erreur utilisateur Aide à la poussée                                      | <ul> <li>Informer les utilisateurs sur l'utilisation correcte<br/>de l'aide à la poussée!</li> <li>Activer l'aide à la poussée en appuyant sur la touche<br/>supérieure (Walk) du Remote jusqu'à ce que Walk<br/>apparaisse sur le Display</li> <li>Relâcher et réactionner la touche directement pour<br/>utiliser l'aide à la poussée</li> </ul>                                   |

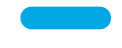

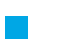

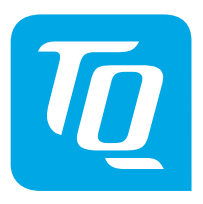

Nous avons vérifié que le contenu de l'imprimé correspondait au produit décrit. Toutefois, des divergences ne peuvent pas être exclues, de sorte que nous ne pouvons pas garantir une correspondance et une exactitude totales.

Les informations figurant dans cet imprimé sont vérifiées régulièrement, et les corrections nécessaires sont incluses dans les éditions suivantes.

Toutes les marques mentionnées dans le présent manuel sont la propriété de leurs détenteurs respectifs.

Copyright © TQ-Systems GmbH

TQ-Systems GmbH | TQ-Drives Gut Delling | Mühlstraße 2 | 82229 Seefeld | Allemagne Tél. : +49 8153 9308-308 ebike-support@tq-group.com | www.tq-ebike.com Réf. Art. : HPR50-SM Rev0300 2024/07